# Manual Blue7700HD

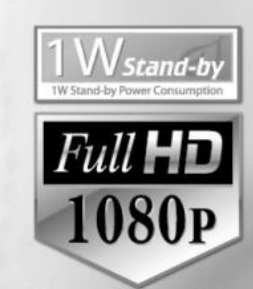

# Receptor Digital de Alta Definição - Full HD Full HD com suporte até 1080p / Gravação e Reprodução com USB 2.0 Externo

Navegação Web / Reprodução de arquivos de vídeo

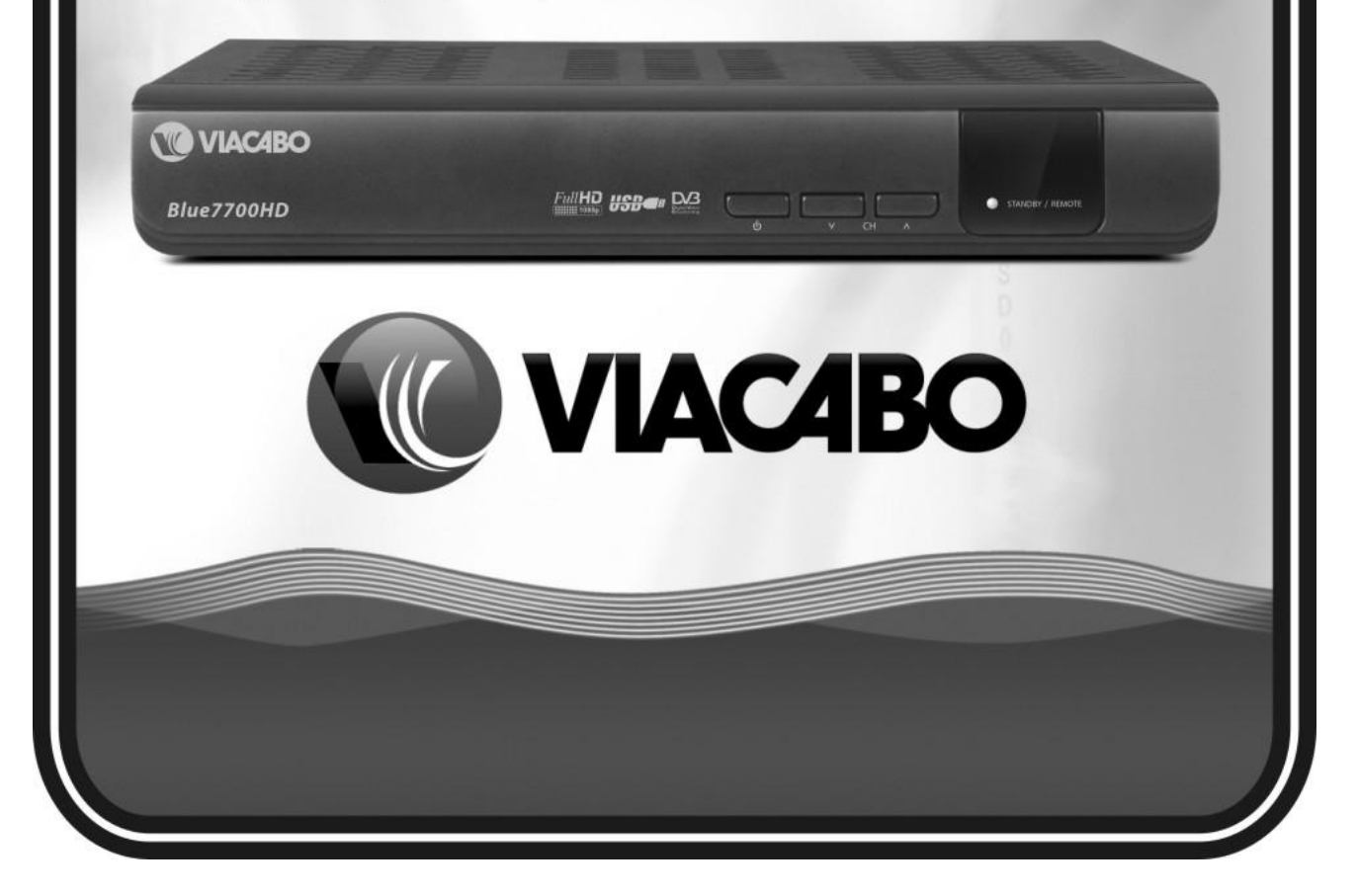

# Índice

| Índice                                                                                                    | Erro! Indicador não definido.                                                                   |
|----------------------------------------------------------------------------------------------------|-------------------------------------------------------------------------------------------------|
| Informações de Segurança<br>Informações Importantes<br>Copyright<br>Disclaimer                                                                                                    | Erro! Indicador não definido.<br>Erro! Indicador não definido.<br>6                             |
| Informações para Uso e Instalação                                                                                                    | Erro! Indicador não definido.                                                                   |
| Recursos<br>Accessórios                                                                                                    | Erro! Indicador não definido.<br>                                                               |
| Descrição do Equipamento                                                                                                    | Erro! Indicador não definido.<br>9                                                              |
| Painel Traseiro<br>Controle Remoto                                                                                                    | 10<br>Erro! Indicador não definido.                                                             |
| Diagramas de Conexões                                                                                                    | Erro! Indicador não definido.<br>14                                                             |
| Conexão Digital com a TV (HDMI)<br>Conexão Analógica (A/V) com a TV                                                                                                    | Erro! Indicador não definido.<br>Erro! Indicador não definido.                                  |
| Guide de Funções<br>Selecionando um canal<br>Usando as teclas CH UP/DOWN<br>Usando a Lista de Canais<br>Using a Lista Simples de Canais<br>Usando a Lista Recente de Canais<br>Janela de Informações<br>Tela Múltipla<br>Guia de Programação Eletrônica (EPG)<br>Grupo de Favoritos<br>Controle de Volume | 16<br>16<br>16<br>16<br>16<br>16<br>17<br>Erro! Indicador não definido.<br>17<br>18<br>18<br>18 |
| Pausa<br>Legendas<br>Opções de Áudio<br>PIP (Picture in Picture)                                                                                                    | Erro! Indicador não definido.<br>Erro! Indicador não definido.<br>21                            |

| PVR (Personal Video Recorder) |                                        |
|-------------------------------|----------------------------------------|
| Gravação                      | Erro! Indicador não definido.          |
| Métodos de Gravação           | Erro! Indicador não definido.          |
| Configurações de Gravação     | Erro! Indicador não definido.          |
| Pausa durante a gravação      |                                        |
| Time Shifting                 |                                        |
| Reprodução de Arquivos (Play  | List)                                  |
| Arquivos Gravados             | Érro! Indicador não definido.          |
| Menu Arquivos                 | Erro! Indicador não definido.          |
| Arquivos Importados           | Erro! Indicador não definido.          |
| Música                        |                                        |
| Fotos                         | Erro! Indicador não definido.          |
| Bookmark                      |                                        |
| Trick mode                    |                                        |
| Menu Principal                |                                        |
| Ferramentas de Sistema        | Erro! Indicador não definido.          |
| Gerenciador de Arauivos       | Erro! Indicador não definido.          |
| Programação de Eventos        | Erro! Indicador não definido.          |
| Gerenciador de Canais         | Erro! Indicador não definido.          |
| Transferência de Dados        | 356                                    |
| Configuração                  | 36                                     |
| Opcões de Gravação            | Erro! Indicador não definido.          |
| Controle Paterno              | 37                                     |
| Configurações de Tela         | Erro! Indicador não definido.          |
| Configurações de Data/Horc    | Erro! Indicador não definido.          |
| Configurações de Linguagen    | n                                      |
| Configurações de Saída A/V    |                                        |
| Instalação                    |                                        |
| Busca de Canais no Cabo       |                                        |
| Configurações de Rede         |                                        |
| Atualização de Software       |                                        |
| Recuperação do Sistema        |                                        |
| Informações do Sistema        | Erro! Indicador não definido.          |
| Utilitários                   |                                        |
| Calculadora                   |                                        |
| Calendário                    |                                        |
| CAS (Conditional Access Syst  | em)                                    |
| Free TV+                      |                                        |
| Resolução de Problemas        | Erro! Indicador não definido. <b>6</b> |
| Especificações                | Erro! Indicador não definido. <b>7</b> |

# Informações de Segurança

Leia e siga atentamente estas instruções.

Preste atenção aos avisos.

Não instale este equipamento próximo da água ou em locais com muita umidade.

Use apenas um pano seco para a limpeza do equipamento.

Não bloqueie as aberturas para ventilação. Instale de acordo com as instruções deste manual.

Não instale o aparelho próximo a fontes de calor

Proteja o cabo de alimentação para que ele não seja pisado ou esticado demasiadamente.

Desconecte o equipamento da tomada quando ele não estiver sendo utilizado por longos períodos de tempo.

Encaminhe todas as solicitações de serviço à assistência técnica.

# Aviso : Para evitar choques elétricos ou risco de incêndios, não exponha o equipamento à chuva ou ambientes úmidos.

# Informações Importantes:

A manutenção do equipamento deverá ser realizada apenas por técnicos qualificados. Mantenha o equipamento desligado da tomada em caso de longos períodos sem uso.

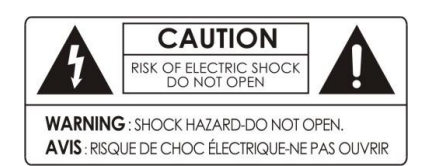

Para reduzir o risco de choque elétrico, não abra o equipamento ou remova suas partes. Não existem componentes substituíveis internamente.

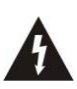

O símbolo do raio inserido no triângulo indica ao usuário a presença de voltagens internas ao produto que podem gerar choques elétricos e constituir risco.

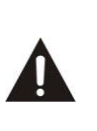

O sinal de exclamação dentro do triângulo indica ao usuário que o manual de instruções contém informações importantes a respeito da manutenção do equipamento.

# Copyright

Este manual é protegido por leis de copyright.

A cópia, utilização ou reprodução deste manual sem a prévia autorização do fabricante é proibida.

NOTA : <u>O conteúdo deste manual, assim como os recursos e especificações deste produto</u> estão sujeitos a modificações sem notificações prévias. A versão mais atualizada está disponível na internet no endereço http://www.viacabo.tv.br

#### Disclaimer

Novas tecnologias e funcionalidades são incorporadas ao equipamento periodicamente. Todas as especificações deste equipamento estão sujeitas a modificações sem aviso prévio.

# Informações para uso e instalação

Receptor Digital (Set-Top Box / STB) Blue 7710

#### Recursos

- > Receptor Digital para Cabo
- > Função PVR
- Compativel H.264 / MPEG4 HD,SD / DVB-C
- > Gravação e Reprodução em dispositivos USB Externos
- Gravação e "Time Shifting" Simultâneos
- Suporte a USB 2.0 (MP3 Player e JPEG Viewer)
- Reprodução de vários formatos de arquivos de vídeo
- > Porta 10/100 Base Tx Ethernet
- > EPG (Electronic Program Guide)
- > Gravação de Eventos a partir do EPG
- > Menus de configuração On-Screen
- > Agrupamento de Canais Favoritos
- Controle Paterno
- Saída de Vídeo CVBS Áudio (RCA)
- HDMI Vídeo e Áudio
- Digital Áudio (SPDIF)

# Acessórios

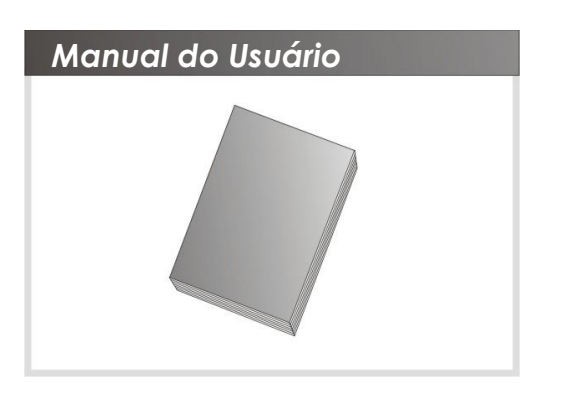

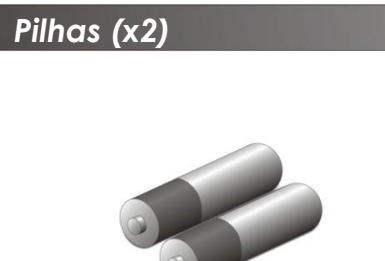

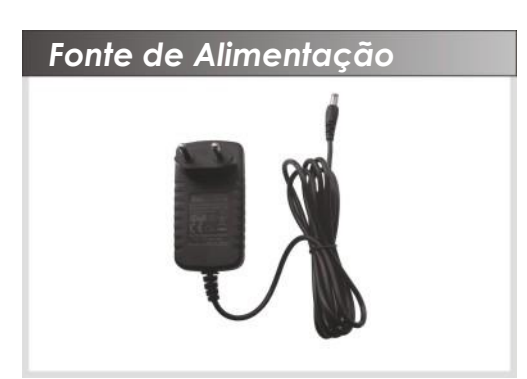

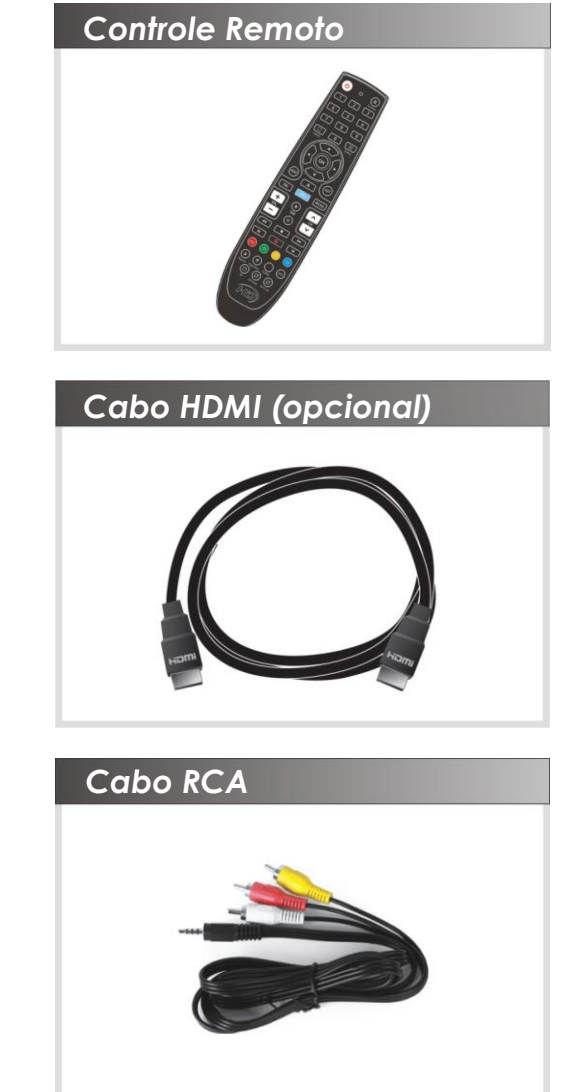

# Descrição do Equipamento

#### Painel Frontal

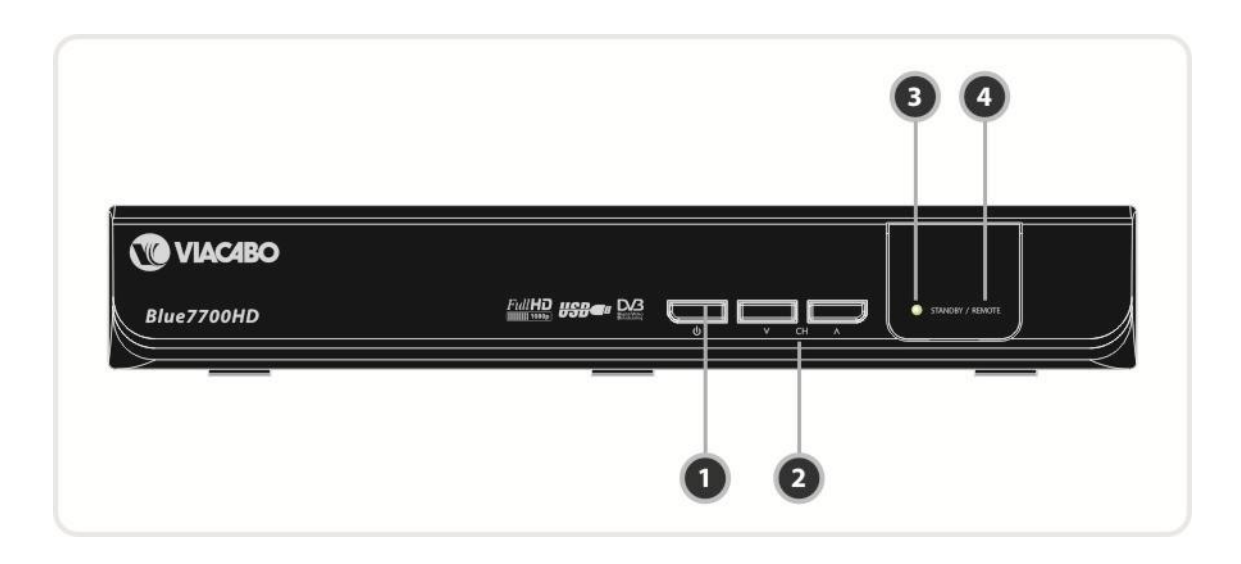

#### 1. Tecla POWER:

Pressione para alternar entre os modos "Ligado" e STANDBY.

#### 2. Teclas CH Acima/Abaixo.

Pressione para troca de canais durante o modo normal, ou para navegar durante o uso dos Menus de opções.

#### 3. Indicador STANDBY / REMOTE (LED Vermelho / Verde):

O LED (Vermelho) permanece ligado no modo Standby. O LED (Verde) é acionado quando uma tecla é pressionada no controle remoto.

#### 4. Sensor do controle remoto:

Recebe o sinal do controle remoto. Não bloqueie este sensor, ou o controle rem oto não funcionará.

# Painel Traseiro

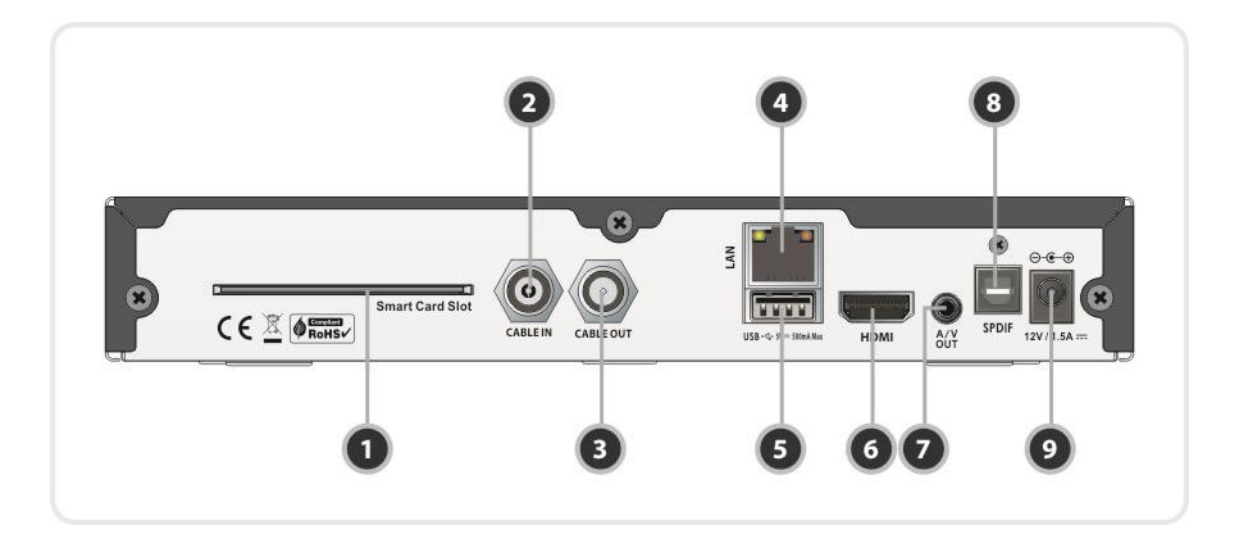

- 1. SMART CARD SLOT: Espaço para inserção do Cartão de Acesso Condicional.
- 2. CABLE IN: Conexão do cabo de RF da operadora de TV por assinatura.
- 3. CABLE OUT: Utilizado para conexões à TV
- 4. LAN: Para conectar o cabo da rede local Ethernet.
- 5. USB: Conexão para dispositivos externos USB.
- 6. HDMI: Conecta a TV usando um cabo HDMI para a melhor qualidade de Vídeo.
- 7. A/V OUT: Saídas para conexão de vídeo composto (RCA) à TV RCA (Áudio estéreo -Branco/Vermelho, Vídeo - Amarelo)
- 8. SPDIF: Saída para conector de áudio SPDIF. (Áudio digital)
- 9. D/C Input: Conector para a fonte de alimentação externa.

#### Controle Remoto

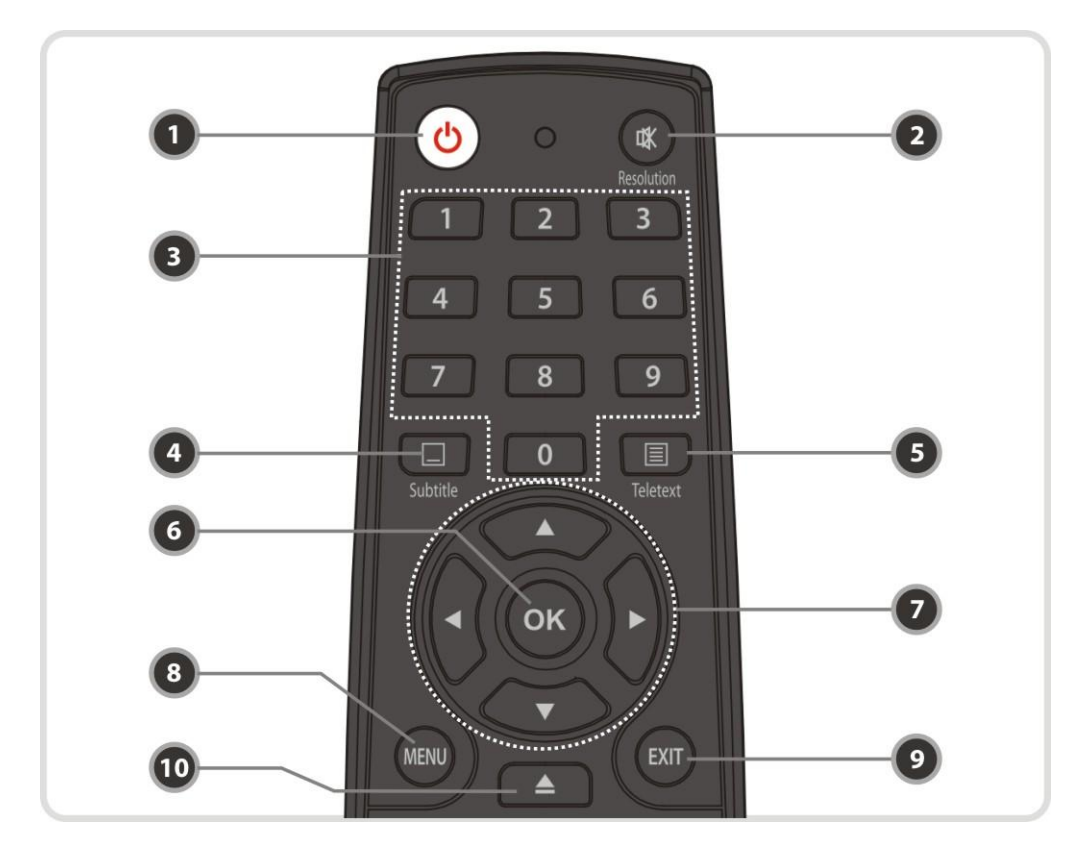

- 1. **POWER** : Liga/desliga o STB.
- 2. MUTE / Resolution : Liga/desliga o som (Mudo). Para selecionar a função de alteração da resolução, pressione e segure a tecla Resolution. O Menu com as opções de resolução aparecerá na tela. A cada vez que o botão Resolution for pressionado, a resolução será alterada segundo a sequência: 576i > 576p > 720p > 1080i > 1080p. A tecla Exit deverá ser pressionada para retornar à função Mudo...
- 3. Numéricas : Controla as funções numéricas e a troca direta de canais pelo número.
- 4. Subtitle : Mostra as opções de legendas.
- 5. Teletext : Esta função não está disponível.
- 6. OK ou Lista de Canais : Mostra o Menu com a Lista de Canais, ou confirma uma opção nos outros Menus.
- 7. SETAS

a. Teclas Acima e Abaixo: Altera valores pré-programados nos Menus de opções.
b. Teclas Esquerda e Direita: Move o cursor para a direita/esquerda nos Menus de opções.

- 8. Menu : Acessa o menu principal, ou retorna para o Menu anterior.
- 9. EXIT : Sai de um Menu ou de uma janela de exibição.

10. Play List : Mostra a lista de arquivos disponíveis no dispositivo USB.

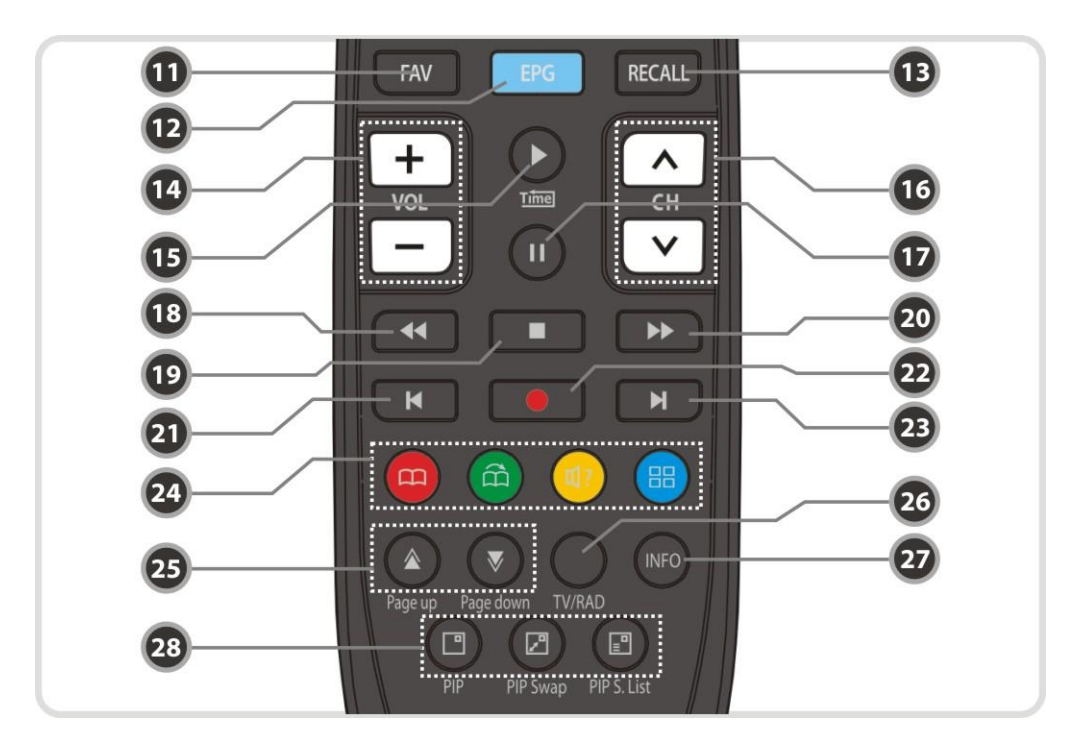

- 11. Favoritos : Mostra o grupo de favoritos.
- 12. EPG (Electronic Program Guide) : Exibe a programação da TV/Radio.
- 13. Recall : Retorna para o canal anterior.
- 14. VOL Acima e Abaixo : Altera o volume do áudio.
- 15. Play / TimeShift : Inicia a reprodução de mídia em velocidade normal; Mostra a barra de progresso de execução; Retorna a velocidade normal caso a reprodução esteja em velocidade acelerada.
- 16. CH Acima e Abaixo: Mudança de canais.
- 17. Pause : Esta tecla é utilizada para pausar um vídeo. Pressionada novamente, retorna ao modo normal de exibição.
- 18. Rewind : Retrocede a reprodução em alta velocidade. A cada vez que a tecla é pressionada, a velocidade aumenta.
- 19. STOP : Interrompe o Time-shift, a reprodução de um vídeo ou uma gravação.
- 20. Fast Forward : Avança a reprodução em alta velocidade. A cada vez que a tecla é pressionada, a velocidade aumenta.
- 21. Previous File : Retorna à execução do arquivo anterior (modo MP3). Esta tecla também é utilizada para retornar ao início da gravação durante a execução de um arquivo.
- 22. Recording : Para iniciar a gravação de programas.
- 23. Next File : Inicia a reprodução do próximo arquivo. Também é utilizada para mover a

execução para o final no modo de gravação.

#### 24. Teclas Coloridas

Estas teclas são utilizadas para funções especiais nos sistemas de menus.

- **a. VERMELHA**: usada para ordenar a Lista de Canais ou para voltar ao dia anterior no EPG, ou ainda para marcar a posição corrente como um "bookmark".
- **b. VERDE**: usada para marcar um canal como favorito na Lista de Canais ou para mover a execução para o próximo "bookmark".
- c. AMARELA: Usada para localizar um canal na Lista de Canais ou para trocar o canal de áudio de um programa.
- d. AZUL: usada para alterar as configurações da Lista de Canais ou para exibir a tela Multi-Picture.
- 25. Page Up/Down : Altera as páginas em uma lista quando mais de uma página de opções está disponível. Também utilizada para trocar a posição da imagem secundária quando a função PIP é exibida
- 26. TV/RADIO : Alterna entre as funções TV e Rádio.
- 27. INFO : Mostra a informação a respeito do programa em exibição. Se pressionado novamente, mostra informações com maior detalhamento.

#### 28. PIP (quando disponível)

- a. PIP(Picture in Picture) : Ativa a função PIP.
- b.PIP Swap : Alterna entre a imagem principal e a secundária
- c. PIP(Picture in Picture) S.List : Mostra os canais disponíveis para exibição na imagem secundária.

# Diagramas de conezões

#### Fonte de Alimentação

Conecte a fonte de alimentação externa ao receptor e à tomada.

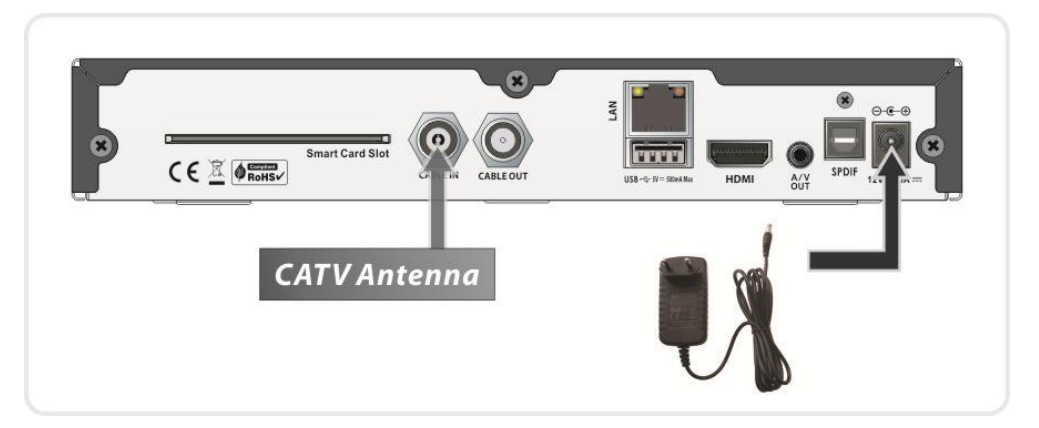

# Conexão Digital com a TV (HDMI)

- Conecte o cabo HDMI entre a saída HDMI do receptor e a entrada HDMI da TV.
- (Opcional) Conecte a saída SPDIF (digital áudio) à entrada do equipamento de áudio

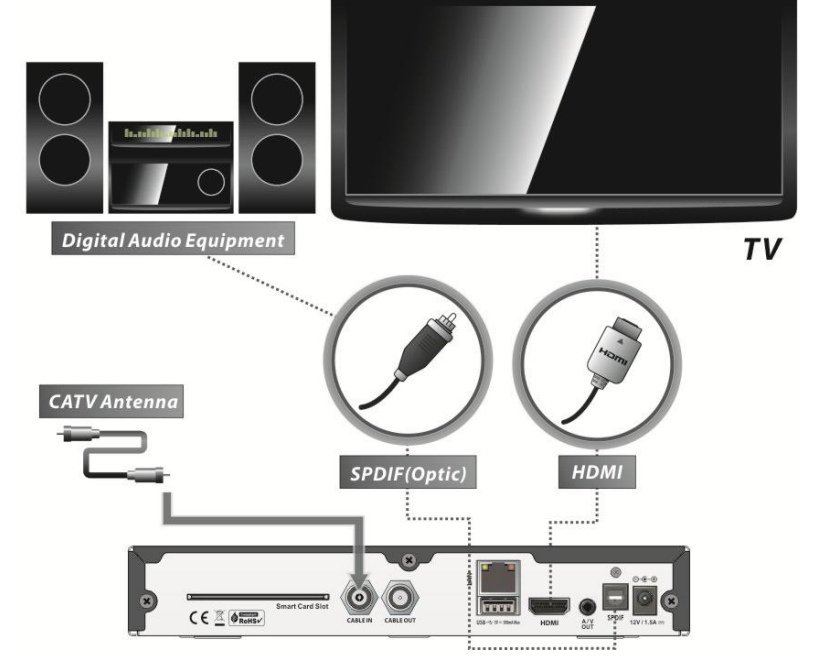

NOTA : Dependendo do equipamento de Áudio/Vídeo que você possui, existem diferentes opções para conectar ao STB. Para selecionar a melhor opção, consulte o manual do equipamento a que você quer conectar. Para obter os melhores resultados em conteúdo de Alta Definição, recomendamos a conexão a uma TV de Alta Definição através do cabo HDMI. O padrão HDMI suporta conteúdos standard e de alta definição (bem como áudio multicanal) em um único cabo.

# Conexão Analógica (A/V) com a TV

 Conecte os cabos de VIDEO e ÁUDIO L, R às entradas VIDEO IN e AUDIO L, R da TV (seguindo o padrão de cores dos conectores).

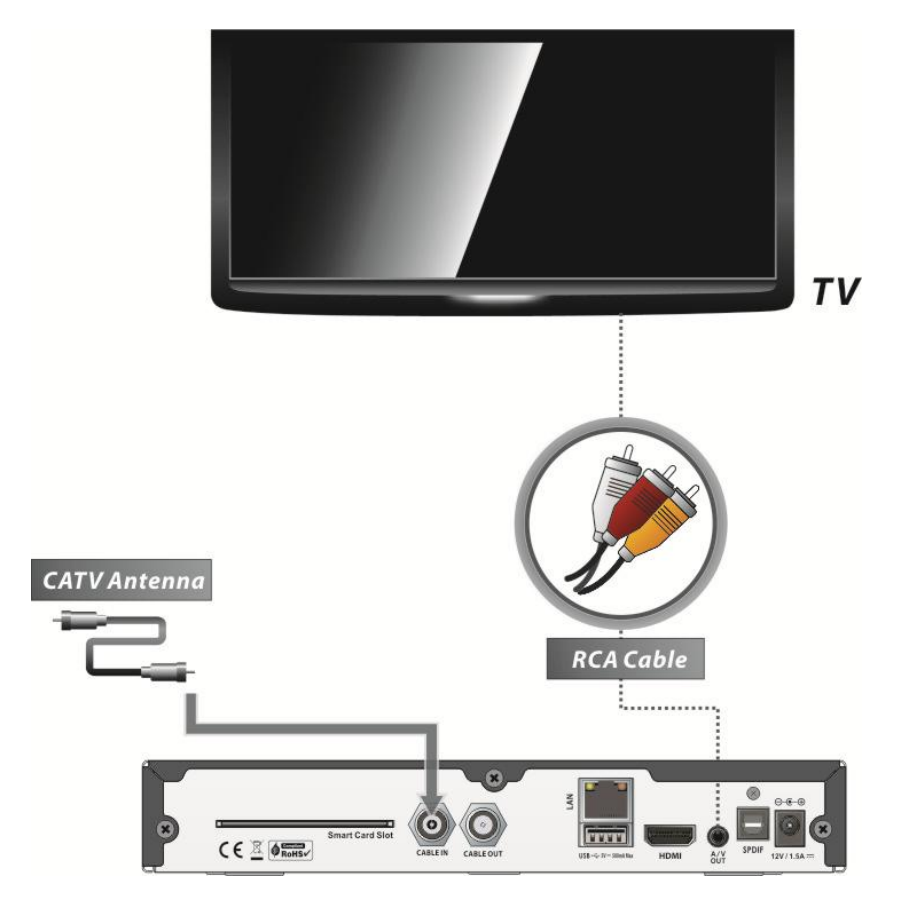

NOTA : A conexão de vídeo composto (cabo RCA) é recomendada para TVs analógicas. Neste tipo de conexão, não é possível visualizar conteúdos em alta definição.

# Guia de Funções

#### Selecionando um canal

Para selecionar o canal desejado, siga as instruções abaixo...

#### Usando as teclas CH UP/DOWN

Você pode mudar os canais usando as teclas **CH UP/DOWN**. A cada vez que você pressionar a tecla **CH UP/DOWN**, o canal atual será trocado para o canal anterior/seguinte.

# Usando a Lista de Canais

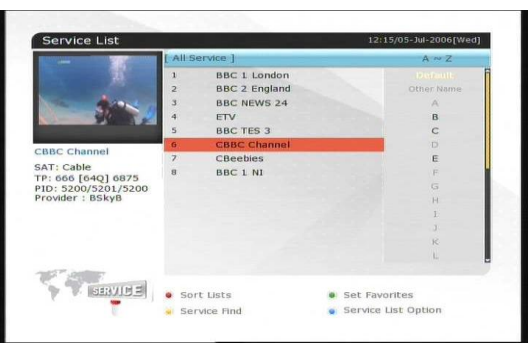

Para selecionar o canal desejado, pressione a tecla para mostrar a lista de canais.

Use as teclas com as **SETAS** para selecionar o canal e pressione a tecla **OK**. Você notará que o canal mudará no quadro na parte superior esquerda da tela.

Para assistir este canal, pressione  $\mathbf{O}\mathbf{K}$  uma vez mais.

Para assistir o canal anterior, pressione **EXIT**.

Na lista de canais, você pode também selecionar funções adicionais usando as teclas **COLORIDAS**.

Pressionando a tecla **VERMELHA**, você pode ordenar a lista de canais pela ordem Alfabética, por Transponder, Grupo, Sintonizador e pela numeração da operadora (CAS).

Pressionando a tecla **VERDE**, você pode adicionar este canal à sua lista de Favoritos (até 10).

Pressionando a tecla **AMARELA**, é possível fazer uma busca utilizando um teclado virtual. A tecla **AZUL** controla diversas opções associadas à lista de canais.

# Usando a Lista Simples de Canais

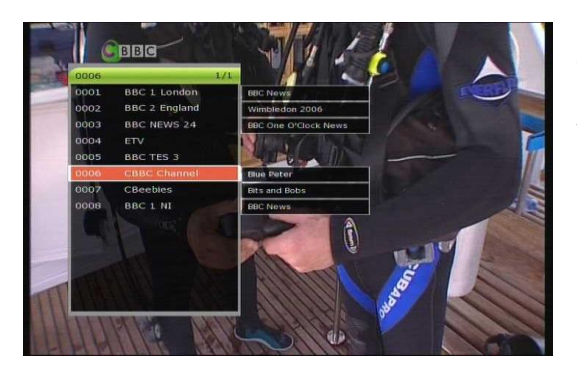

Pressionando as teclas **NUMÉRICAS** ou as **SETAS Acima/Abaixo**, a lista simples de canais será exibida.

Selecione o canal desejado na lista e pressione **OK** para assistir.

Você pode também selecionar o canal desejado diretamente usando as teclas **NUMÉRICAS**.

# Usando a Lista Recente de Canais

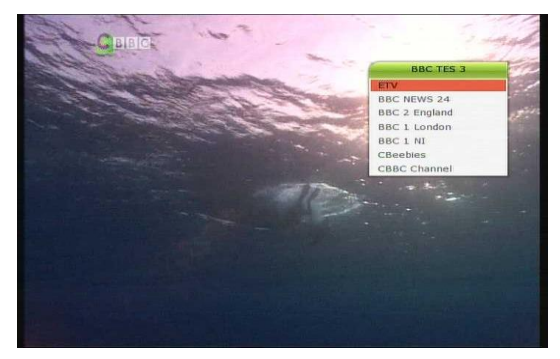

Para mostrar a lista recente de canais, pressione a tecla **RECALL** por um curto período.

Para voltar ao canal que você estava assistindo, pressione a tecla **RECALL** duas vezes ou por um período mais longo.

Escolha o canal na lista recente

Utilizando as **SETAS** para selecionar e pressione a tecla **OK**.

Use a tecla **EXIT** para sair da lista recente de canais.

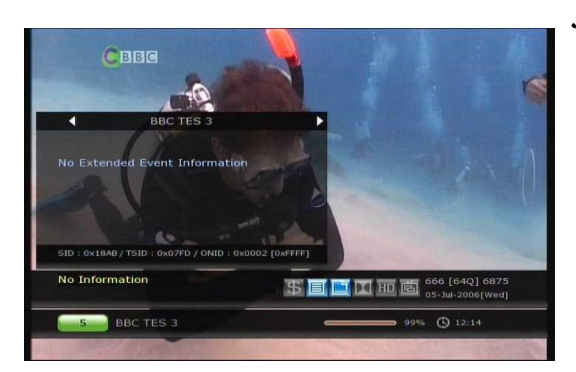

# Janela de Informações

Você pode obter informações a respeito do programa em exibição pressionando a tecla **INFO**. A janela com as informações será imediatamente exibida.

Pressionando a tecla **INFO** novamente, informações detalhadas a respeito do programa serão exibidas.

# Tela Múltipla

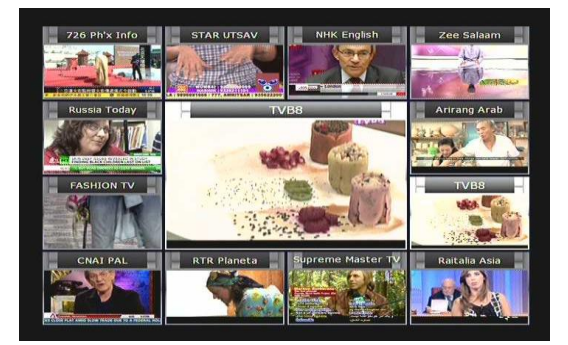

Pressione a tecla **AZUL** para exibir a tela Múltipla; use a tecla **VERMELHA** para selecionar o modo de exibição (9 ou 12 imagens).

# Guia de Programação Eletrônica (EPG)

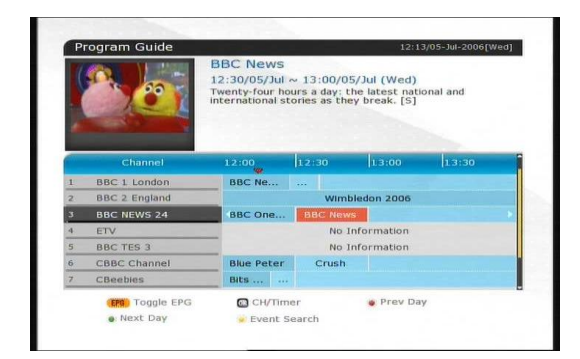

O Guia de Programação Eletrônica, ou EPG (do inglês Electronic Program Guide) permite que você tenha acesso à agenda de programação dos canais. Uma lista de canais será apresentada com uma linha de tempo de eventos (programas). O EPG apresenta várias informações a respeito da programação dos canais, horários de início e fim de cada programa e detalhes adicionais. A disponibilidade e o detalhamento da informação podem variar e depende de cada canal

em particular.

Pressionando a tecla EPG, o Menu com a programação será exibido.

Use as SETAS para navegar entre os canais e para ver os próximos programas.

Pressione a tecla **EPG** novamente para exibir a lista completa de canais. A cada vez que a tecla EPG for pressionada, a exibição será alternada entre a lista complete e a lista reduzida.

Pressione a tecla **VERDE** para avançar um dia na programação, e a tecla **VERMELHA** para ver o dia anterior.

Selecione o programa que você deseja assistir e programe a sua exibição automática pressionando a tecla **OK**.

Você poderá programar uma gravação através do EPG com o seguinte procedimento:

Pressione a tecla **RECORD** para programar ou editar a gravação do evento. Esta programação poderá ser verificada na tela "Programação de Eventos", no Menu de Ferramentas. Para cancelar a programação de gravação para o evento selecionado, pressione **OK**.

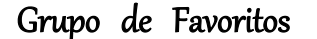

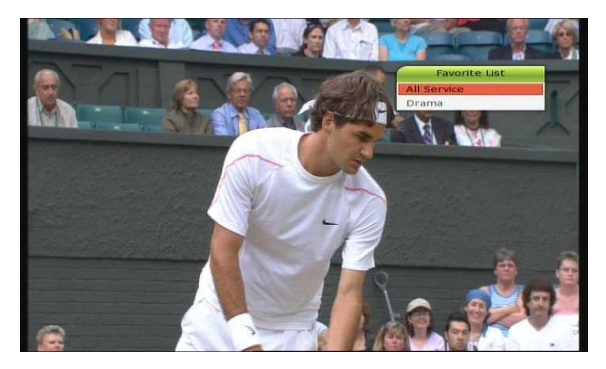

Pressione a tecla **FAV** (Favoritos) para ver os grupos de favoritos (como esportes, filmes, etc.). Selecione a opções no grupo utilizando as **SETAS ACIMA/ABAIXO** e pressionando a tecla **OK** para o grupo desejado.

# Controle de Volume

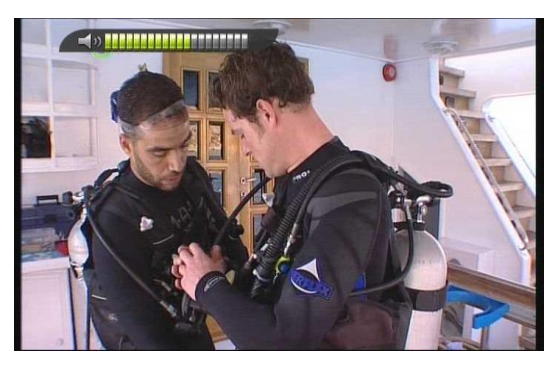

Para ajustar o volume do áudio, pressione os botões VOL UP/ DOWN.

A barra de controle de volume será mostrada no topo da tela, desaparecendo após 4 segundos.

Quando necessário, pressione o botão MUTE para ligar/desligar o áudio.

NOTA : A função Mudo permanece ativa durante a troca de canais.

#### Pausa

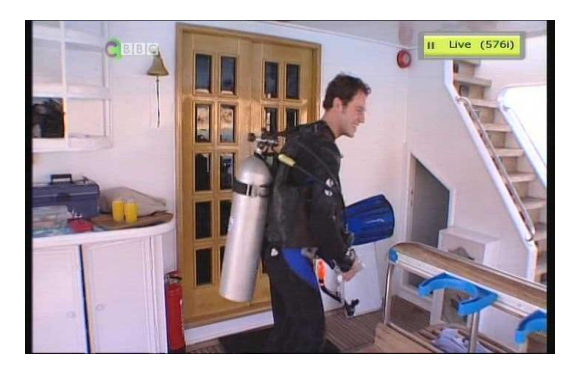

O botão **PAUSE** é usado para congelar o vídeo. Pressione **PAUSE** novamente para restaurar o vídeo.

# Legendas

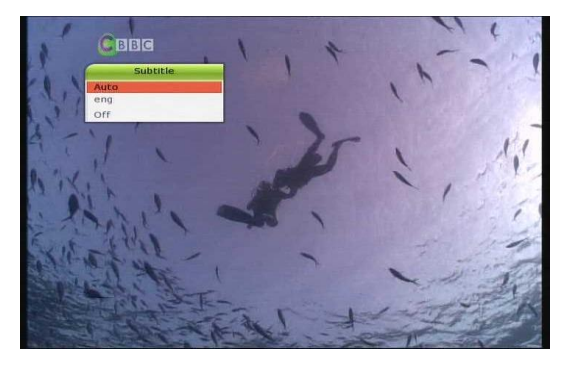

Você pode selecionar a linguagem das legendas, se o programa oferecer esta alternativa. Pressione o botão **SUBTITLE** no controle remoto. Selecione a linguagem desejada e pressione o botão **OK**.

A legenda será apresentada na borda inferior da tela

Para desligar a legenda, selecione o item "Desligado" na lista de linguagens disponíveis.

NOTA : Quando não existem legendas disponíveis em um canal, o botão SUBTITLE não estará ativo.

# Opções de Áudio

Durante a exibição de um programa ao vivo, pressione a tecla **AMARELA** no controle remoto para acessar as opções de controle de áudio. As opções disponíveis são *Áudio / Modo / Nível de Áudio*.

#### Áudio:

Se disponível, você poderá selecionar a fonte de áudio do programa que está sendo exibido. Use as teclas com as SETAS para selecionar a fonte de áudio desejada. Se você escolher a opção Auto, o áudio reproduzido será configurado de acordo com a opção escolhida no Menu de Configurações de Linguagem.

#### Modo:

Para selecionar os modos de áudio Estéreo / Mono / Esquerda / Direita.

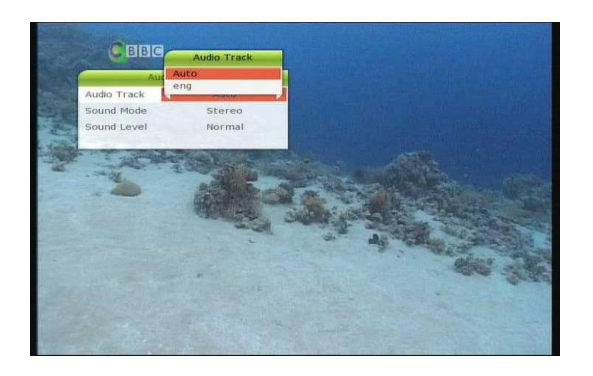

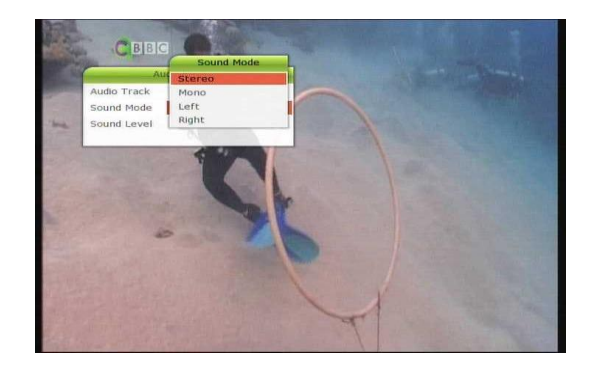

Nível de Áudio:

O nível de áudio pode ser ajustado para as seguintes opções: Baixo (-30%) / Normal / Alto (+30%) / Desligado.

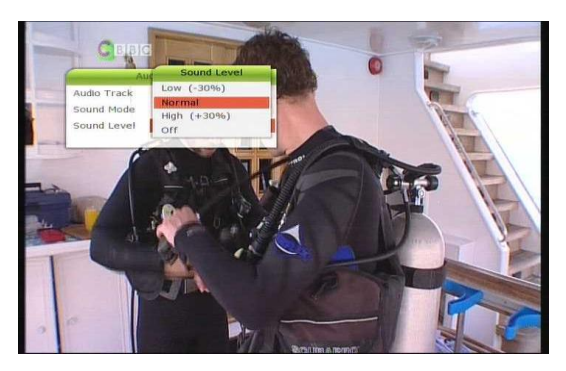

# PIP (Picture in Picture)

Pressionando a tecla **PIP**, uma imagem secundária reduzida irá aparecer na tela junto com a imagem principal.

Usando a tecla **PIP** novamente, a imagem primária e a imagem secundária serão exibidas lado a lado com o mesmo tamanho. A imagem do lado esquerdo é a imagem primária, enquanto a do lado direito é a secundária. Pressionando a tecla **PIP** mais uma vez, a imagem secundária irá desaparecer.

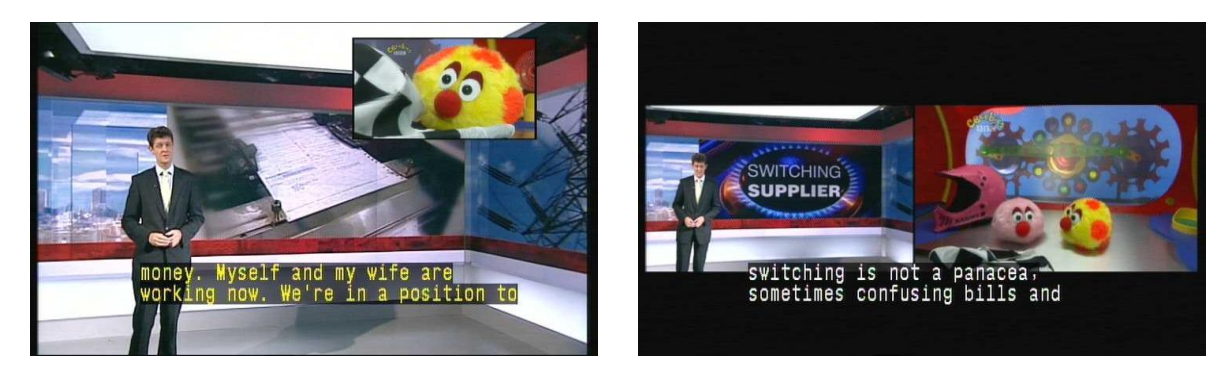

Durante o modo PIP, você pode trocar as imagens primária e secundária utilizando a tecla **PIP SWAP**.

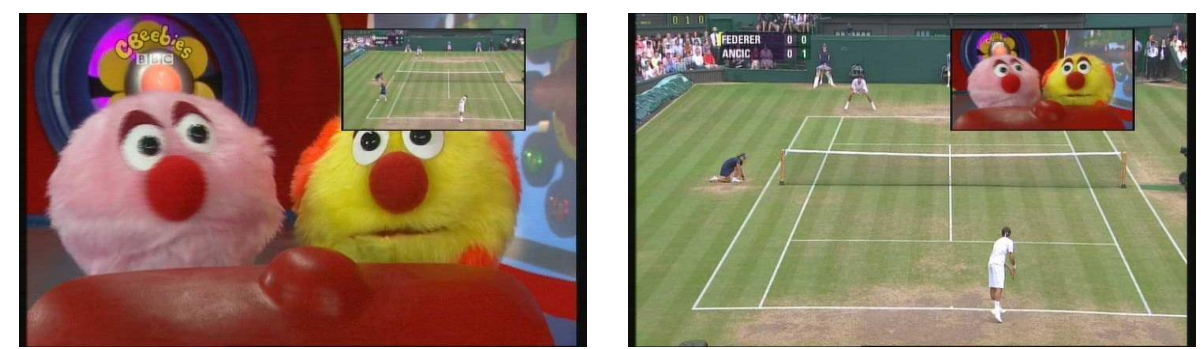

Usando as teclas PAGE UP/DOWN a posição da imagem secundária é alterada.

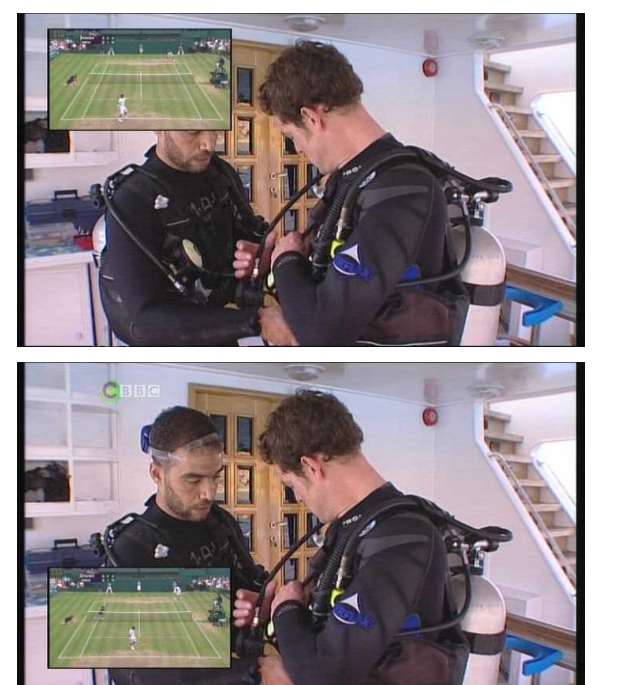

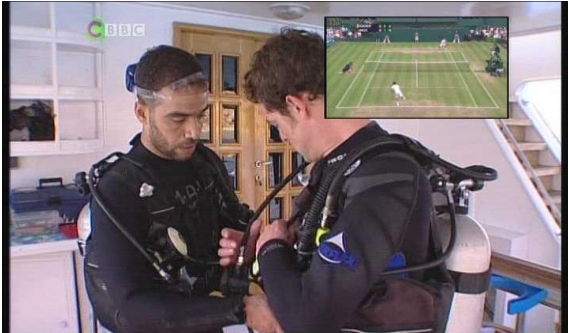

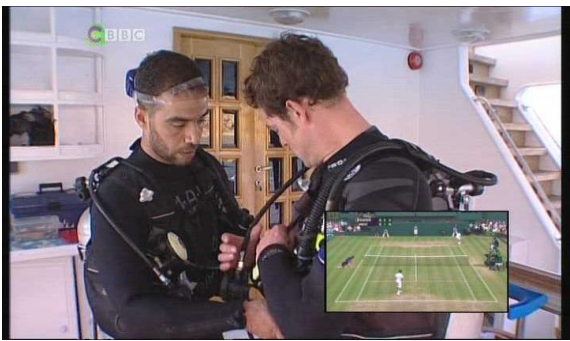

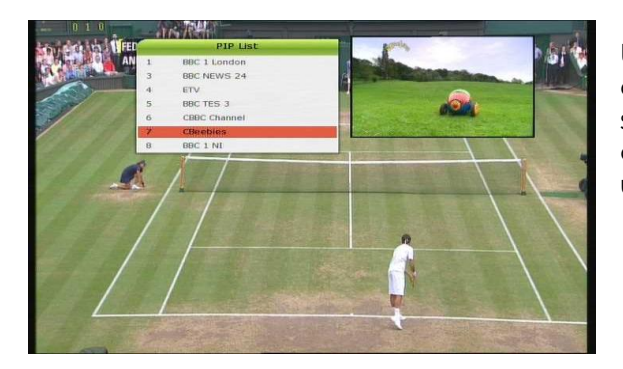

Usando a tecla **PIP LISTA DE CANAIS**, a lista de canais que poderão ser usados como imagem secundária será exibida. Você pode alterar o canal da imagem secundária selecionando uma entrada da lista.

NOTA : A função PIP está limitada à condição de agrupamento de canais utilizada pela operadora. Apenas os canais pertencentes ao mesmo grupo de transmissão (Tuner) da imagem principal podem ser utilizados na função PIP.

# PYR (Personal Yideo Recorder)

#### Gravação

Você pode selecionar o dispositivo de gravação utilizando a seguinte sequência: *Menu > Configurações > Opções de Gravação > Dispositivo para Gravação.* O padrão está configurado para *'USB'*.

# Métodos de gravação

Existem 3 métodos diferentes para gravação.

(Gravação Instantânea / Gravação Programada por Data / Gravação programada por Evento).

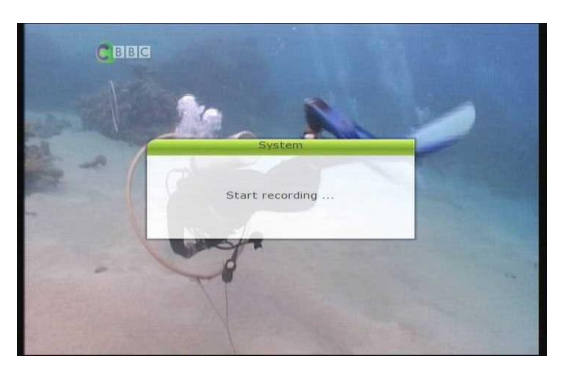

#### Gravação Instantânea:

Pressione a tecla **RECORD** para iniciar a gravação imediatamente.

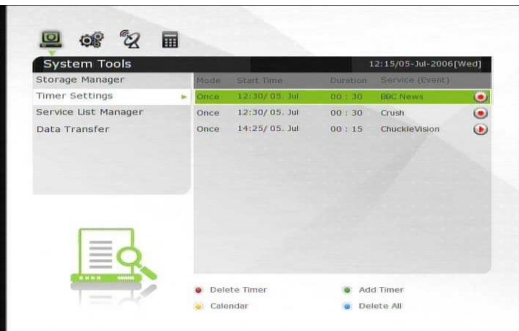

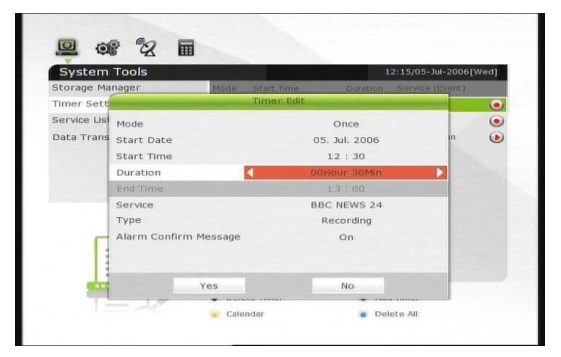

#### Gravação Programada por Data:

No menu de Programação de Eventos, você pode definir a data/hora e o programa que você deseja gravar.

(Menu > Ferramentas > Programação de Eventos)

Pressione a tecla **VERDE** para adicionar uma programação.

Na tela de edição de programações, selecione o modo, a data/hora, duração, canal, o tipo do evento (Gravação/Execução) e mova o foco para o botão *Sim* para finalizar a programação. São necessários pelo menos 3 minutos de intervalo entre o horário atual e o início do evento programado para que seja possível a programação.

|    | Channel                                                                                                    | 12:00 12:30 13:00 13:30                                                                                                    |
|----|----------------------------------------------------------------------------------------------------|----------------------------------------------------------------------------------------------------|
| 2  | BBC 2 England<br>BBC NEWS 24                                                                                                    | Wimbledon 2006                                                                                                    |
| 4  | ETV                                                                                                    | No Information                                                                                                    |
| 5  | CBBC Channel                                                                                                    | Blue Peter Crush                                                                                                    |
| 7  | CBeebles                                                                                                    | Bits                                                                                                    |
| 0  | FPG Togale EPG                                                                                                    | CH/Timer Prev Day                                                                                                    |
|    | Next Day                                                                                                    | e Event Search                                                                                                    |
| P  | rogram Guide                                                                                                    | 12:16/05-Jui-2006[Wed]                                                                                                    |
| -  | 5                                                                                                    | BBC News                                                                                                    |
|    | 125                                                                                                    | 12:30/05/Jul w 13:00/05/Jul (Wed)<br>Twenty-four hours a day: the latest national and<br>international stories as they break. [S]                                                                                                    |
|    | Channel                                                                                                    | 12:00 12:30 13:00 13:30                                                                                                    |
| 2  | BBC 2 England                                                                                                    | Wimbledon 2006                                                                                                    |
| 3  | BBC NEWS 24                                                                                                    | BBC One BBC New O                                                                                                    |
| 5  | BBC TES 3                                                                                                    | No Information                                                                                                    |
| 6  | CBBC Channel                                                                                                    | Blue Peter Crush                                                                                                    |
| 8  | BBC 1 NI                                                                                                    | BBC Ne                                                                                                    |
|    | (EPO) Toggle EPG                                                                                                    | 🕢 CH/Timer 💿 Prev Day                                                                                                    |
| Pr | rogram Guide                                                                                                    | 12:16/05-Jui-2006[Wed]                                                                                                    |
| PI | ogram Guide                                                                                                    | 12:16/05-3d-2006(Wed)<br>BBC News<br>12:30/05/Jul ~ 13:00/05/Jul (Wed)<br>Twenty-four hours a day: the latest national and<br>international stories as three yterak. [2]                                                                                                    |
| PI | rogram Guide                                                                                                    | 12:16/05-Jul-2006[Wed]<br>BBC News<br>12:30/05/Jul ~ 13:00/05/Jul (Wed)<br>Twenty-four hours a day: the latest national and<br>international stories as they break. [5]                                                                                                    |
| Pr | ogram Guide                                                                                                    | 12:16/05-Jul-2006[Wed]         BBC News         12:30/05/Jul = 13:00/05/Jul (Wed)         Twenty-four hours a day: the latest national and international stories as they break. [5]         12:30       13:00         12:30       13:00                                                                                                    |
| Pr | Channel<br>BBC 2 England<br>BIC NEWS 24                                                                                                    | 12:16/05-Jul-2006[Wed]         BBC News         12:30/05/Jul × 13:00/05/Jul (Wed)         Twenty-four hours a day: the latest national and international stories as they break. [5]         12:00       12:30         12:00       13:00         12:00       13:00         12:00       13:00         Wimbledon 2006       Wimbledon 2006         0BC One       0BC New C                                                                                                    |
| Pr | Channel<br>BBC 2 England<br>BBC NEWS 24<br>ETY                                                                                                    | 12:16/05-347-2006 (Wed)           BBC News           12:30/05/Jul ~ 13:00/05/Jul (Wed)           Twenty-four hours a day: the latest national and memory four hours a day: the latest national and memory four hours a day in the latest national and memory four hours a day.           12:00         12:30           12:00         13:30           12:00         13:00           12:00         13:00           12:00         13:00           12:00         13:00           12:00         13:00           12:00         13:00           0         10:00           0         10:00           0         10:00           0         10:00                                                                                                    |
| Pr | Channel<br>BBC 2 England<br>BBC NEWS 24<br>EFV<br>BBC TES 3<br>C6BC Channel                                                                                                    | 12:16/05-347-2006 (Wed)  BBC News  12:30/05/Jul ~ 13:00/05/Jul (Wed)  Twenty-four hours a day: the latest national and mermational atoms as they break: [3]  12:00  12:00  12:00  12:00  13:30  13:30  13:30  13:30  13:30  14:00  14:00  14:00  14:00  14:00  14:00  14:00  14:00  14:00  14:00  14:00  14:00  14:00  14:00  14:00  14:00  14:00  14:00  14:00  14:00  14:00  14:00  14:00  14:00  14:00  14:00  14:00  14:00  14:00  14:00  14:00  14:00  14:00  14:00  14:00  14:00  14:00  14:00  14:00  14:00  14:00  14:00  14:00  14:00  14:00  14:00  14:00  14:00  14:00  14:00  14:00  14:00  14:00  14:00  14:00  14:00  14:00  14:00  14:00  14:00  14:00  14:00  14:00  14:00  14:00  14:00  14:00  14:00  14:00  14:00  14:00  14:00  14:00  14:00  14:00  14:00  14:00  14:00  14:00  14:00  14:00  14:00  14:00  14:00  14:00  14:00  14:00  14:00  14:00  14:00  14:00  14:00  14:00  14:00  14:00  14:00  14:00  14:00  14:00  14:00  14:00  14:00  14:00  14:00  14:00  14:00  14:00  14:00  14:00  14:00  14:00  14:00  14:00  14:00  14:00  14:00  14:00  14:00  14:00  14:00  14:00  14:00  14:00  14:00  14:00  14:00  14:00  14:00  14:00  14:00  14:00  14:00  14:00  14:00  14:00  14:00  14:00  14:00  14:00  14:00  14:00  14:00  14:00  14:00  14:00  14:00  14:00  14:00  14:00  14:00  14:00  14:00  14:00  14:00  14:00  14:00  14:00  14:00  14:00  14:00  14:00  14:00  14:00  14:00  14:00  14:00  14:00  14:00  14:00  14:00  14:00  14:00  14:00  14:00  14:00  14:00  14:00  14:00  14:00  14:00  14:00  14:00  14:00  14:00  14:00  14:00  14:00  14:00  14:00  14:00  14:00  14:00  14:00  14:00  14:00  14:00  14:00  14:00  14:00  14:00  14:00  14:00  14:00  14:00  14:00  14:00  14:00  14:00  14:00  14:00  14:00  14:00  14:00  14:00  14:00  14:00  14:00  14:00  14:00  14:00  14:00  14:00  14:00  14:00  14:00  14:00  14:00  14:00  14:00  14:00  14:00  14:00  14:00  14:00  14:00  14:00  14:00  14:00  14:00  14:00  14:00  14:00  14:00  14:00  14:00  14:00  14:00  14:00  14:00  14:00  14:00  14:00  14:00  14:00  14:00  14:00  14:00  14:00  14:00  14:00  14:00 |
| P1 | Channel<br>BBC 2 England<br>BBC NEWS 24<br>ETV<br>BBC TREWS 24<br>ETV<br>BBC TRES 3<br>CBBC Channel<br>CBBC Channel<br>CBBC IN                                                                                              | 12:10/05-3d-2000 (West)         BBC News         12:30/05/Jul ~ 13:00/05/Jul (West)         Twenty-four hours as day: the latest national and memory four hours as a day: the latest national and memory four hours as a day in the latest national and memory four hours as a day in the latest national and memory four hours as a day in the latest national and memory four hours and the latest national memory four hours and the latest national memory four hours and the l                                                                                                    |
| P1 | Channel<br>BBC 2 England<br>BBC REWS 24<br>ETV<br>BBC TES 3<br>CBBC Channel<br>CBBC Channel<br>CBBC Channel<br>CBBC Channel<br>CBBC Channel<br>CBBC Channel<br>CBBC Channel<br>CBBC Channel<br>CBBC Channel<br>CBBC Channel | 12:16/05-Jul-2000(fWed)         BBC News         12:30/05/Jul ~ 13:00/05/Jul (Wed)         Twenty-four hours as day: the latest national and international stories as they break. [5]         12:00       12:30         12:00       12:30         12:00       13:00         12:00       13:00         12:00       13:00         12:00       13:00         12:00       13:00         13:00       13:30         10:00       10:30         10:00       10:00         10:00       10:00         10:00       10:00         10:00       10:00         10:00       10:00         10:00       10:00         10:00       10:00         10:00       10:00         10:00       10:00         10:00       10:00         10:00       10:00         10:00       10:00         10:00       10:00         10:00       10:00         10:00       10:00         10:00       10:00         10:00       10:00         10:00       10:00         10:00       10:00         10:00                                                                                                    |

#### Programação de gravação via EPG:

Na tela do guia de programação (EPG), é possível selecionar um programa para gravação.

Enquanto estiver assistindo a um canal (ao vivo), pressione a tecla **EPG** para exibir o guia de programação.

Vá até o evento que você quer gravar e pressione a tecla **OK**. O evento selecionado será marcado com o *icone vermelho de execução* (um círculo com um triângulo vermelho inserido). Este ícone significa que o evento está marcado para exibição.

Pressionando a tecla **OK** novamente, o evento será marcado com o *ícone de gravação* (um círculo branco com um círculo vermelho interno). Este ícone indica que o evento será gravado na data programada.

Quando um evento é programado através do EPG, ele automaticamente é inserido no menu de Programação de Eventos, onde pode ser editado ou removido.

(Menu > Ferramentas > Programação de Eventos).

# Configurações de Gravação

Pressione a tecla **REC** durante uma gravação para exibir a tela com os recursos e opções de gravação.

Pausa: Selecione Pausa na Gravação e pressione OK para suspender o processo de gravação.

Duração: Configura o tempo da gravação. Use as SETAS ESQUERDA/DIREITA para mudar o tempo da gravação.

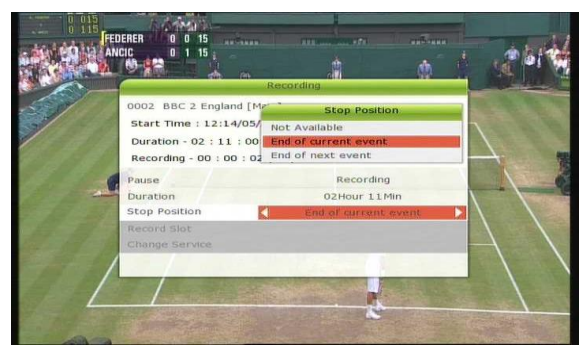

#### Final da Gravação:

Define o horário final da gravação.

Final do Evento Atual: termina a gravação ao final do evento atual.

Final do próximo Evento: termina a gravação ao final do próximo evento.

Não Disponível: O EPG não está disponível.

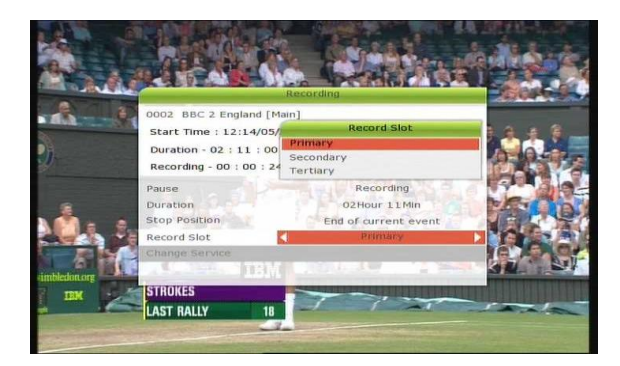

**Controle da gravação:** Quando estiver ocorrendo uma gravação múltipla, você pode selecionar a gravação que deseja modificar usando as **SETAS**, selecionar Alterar Gravação e teclar **OK** para exibir os dados da gravação selecionada.

# **Gravações Longas**

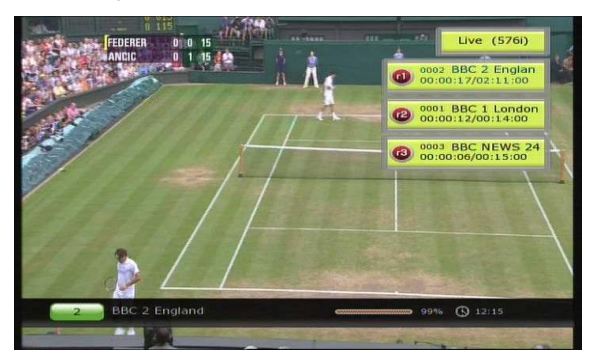

Durante gravações de longa duração em que o tamanho do arquivo exceda 4 Gigabytes, arquivos adicionais podem ser criados (*Por exemplo; aaa.ts, aaa.ts1, aaa.ts2, etc.*).

# Pausa durante a gravação

Quando a tecla **PAUSE** é utilizada durante uma gravação, apenas a exibição do vídeo é suspensa, mas a gravação continua no dispositivo selecionado. (*Menu > Configurações > Opções de Gravação >Dispositivo de Gravação*)

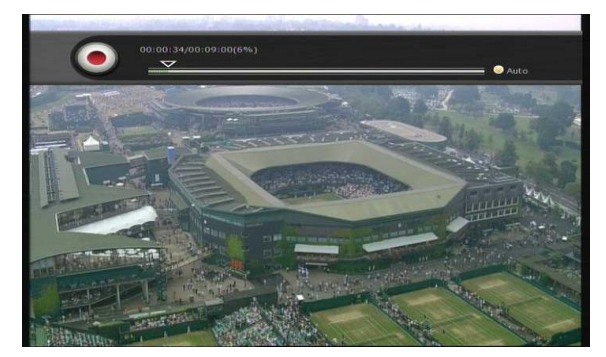

Pressione a tecla **PAUSE** novamente para retomar a gravação.

Durante a gravação, utilize a tecla **PLAY/TIMESHIFT** para exibir a barra de progresso de execução.

Enquanto a barra de progresso de execução estiver sendo exibida, você pode usar as **SE-TAS Esquerda/Direita** para posicionar a execução livremente (adiante e atrás) dentro do intervalo de gravação.

Usando a tecla AMARELA durante a exibição da barra de progresso, você pode definir o intervalo de deslocamento para *Auto / 10seg / 30seg / 1min / 2min / 4min / 10min*. Usando as **SE-TAS Esquerda/Direita** você pode adiantar ou retroceder de acordo com o intervalo configurado.

Usando a tecla **STOP**, a exibição retorna para o evento ao vivo, e você poderá usar a tecla **PREV FILE** para retornar ao início da gravação do evento.

# Time Shifting

TimeShift é um recurso que grava os programas ao vivo enquanto você os assiste. Assim, se você quiser retroceder o programa ao seu início e avançar posteriormente isso é possível, porque a gravação continua enquanto a exibição retrocede/avança.

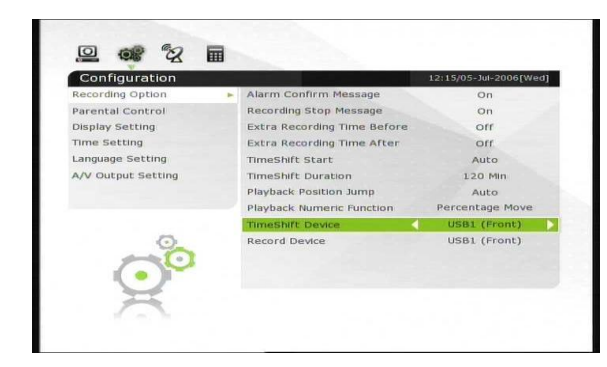

Você pode selecionar o dispositivo de gravação para armazenar os arquivos do Time-Shift com a seguinte sequência:

Menu > Configurações > Opções de Gravação > Dispositivo para TimeShift.

O dispositivo de armazenamento Default é 'USB'

Pressionando a tecla **PAUSE** durante o Time shift, o evento ao vivo será congelado, mas a gravação no dispositivo continuará.

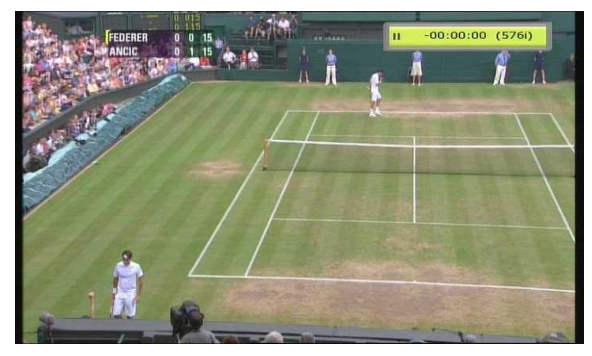

Pressionando a tecla PAUSE novamente, o evento seguirá do ponto onde foi interrompido.

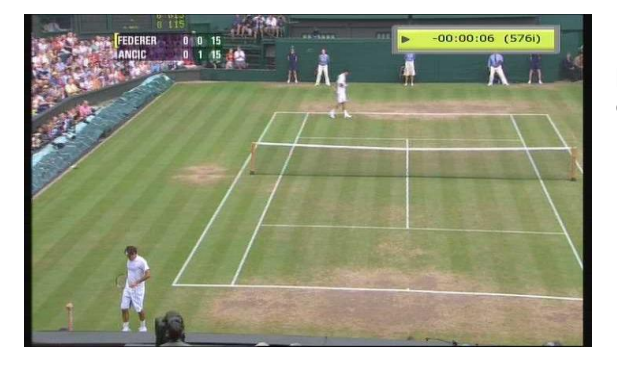

Enquanto estiver assistindo um programa, você pode usar a tecla **PLAY/TIMESHIFT** para mostrar a barra de progresso na tela.

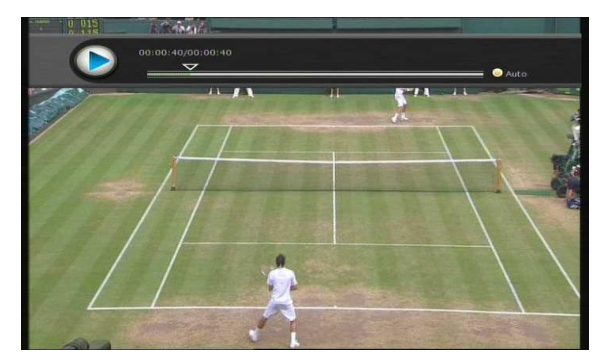

Quando a barra de progresso estiver sendo exibida, você poderá utilizar as **SETAS Esquerda/Direita** para avançar ou retroceder o programa.

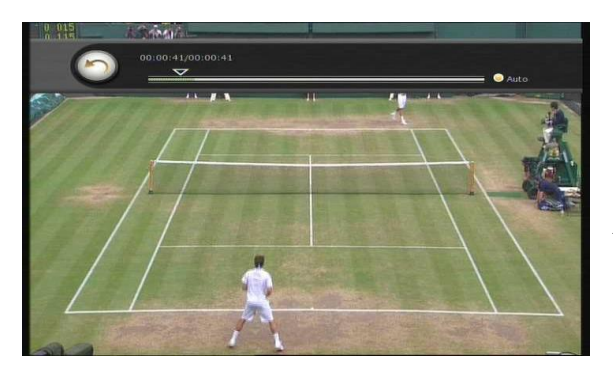

Pressionando a tecla **AMARELA** durante a exibição da barra de progresso, é possível selecionar o tempo de avanço/retrocesso a cada vez que as **SETAS Esquerda/Direita** são utilizadas. As opções disponíveis são (*Auto / 10seg / 30seg / 1min / 2min / 4min / 10min*).

Pressionando a tecla **STOP** durante o TimeShift, a tela irá exibir o programa ao vivo. Você poderá utilizar a tecla **PREV FILE** para retornar ao início da gravação do TimeShift.

# Reprodução de Arquivos (Play List)

Você pode reproduzir arquivos de áudio e vídeo neste equipamento. O acesso à lista dos arquivos é exibido quando a tecla **PLAYLIST** é utilizada.

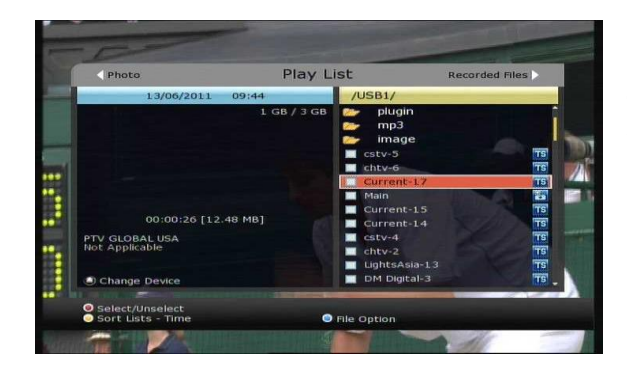

Na tela Play List, você poderá verificar e reproduzir *Arquivos Gravados, Arquivos Multimídia (filmes), Arquivos MP3, e arquivos de imagens (fotos).* As **SETAS Esquerda/Direita** controlam a navegação entre as diferentes categorias de arquivos.

Usando a tecla **PLAYLIST**, todos os arquivos reproduzíveis serão exibidos. Neste modo, a tecla **VERDE** não é operacional, e quando um arquivo for selecionado, não será possível selecionar outros tipos de arquivos.

#### Arquivos Gravados

Usando a SETA Direita no Play List, a tela Arquivos Gravados será exibida.

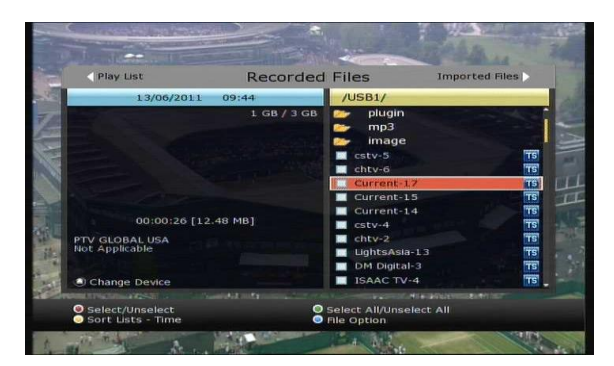

Localize o arquivo que você quer reproduzir usando as teclas **Acima/Abaixo** e pressione **OK** para exibir o arquivo.

Para escolher múltiplos arquivos, use a tecla **VERMELHA**.

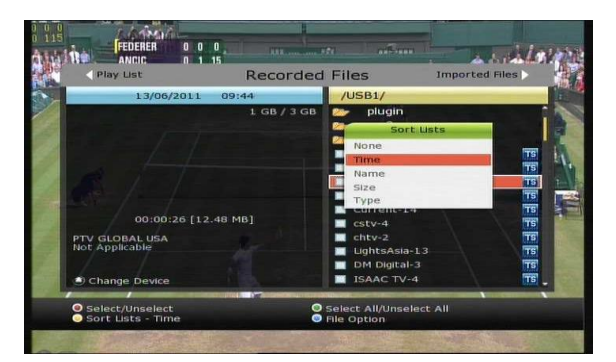

Ordem: Pressionando a tecla AMARELA você poderá ordenar os arquivos por *Data / Nome / Tamanho / Tipo*.

# Menu Arquivos

Usando a tecla **AZUL**, as opções de operação com arquivos *Remover, Nova Pasta, Copiar para Pasta, Copiar para Dispositivo, Renomear, Bloquear/Desbloquear* são exibidas. É possível selecionar múltiplos arquivos e mover ou apagar de uma só vez.

#### **Remover:** Para apagar arquivo(s)

Nova Pasta: Para criar uma nova pasta. O nome padrão para pastas novas é "Group#".

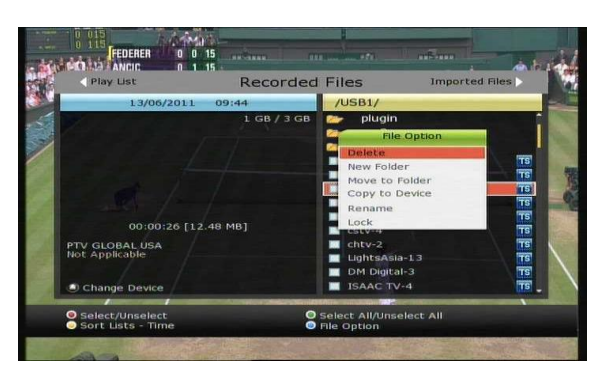

**Copiar para Pasta:** Para mover o arquivo para uma pasta. Esta opção aparece apenas se existirem pastas disponíveis.

**Copiar para Dispositivo:** Copia arquivo(s) para outro dispositivo. Esta opção somente estará disponível caso exista mais de um dispositivo.

**Renomear:** Para trocar o nome de um arquivo ou pasta.

**Bloquear/Desbloquear:** Uso da opção de bloqueio para uso com o código PIN. Você deve selecionar um arquivo para usar esta

opção.

# <u>Arquivos Importados</u>

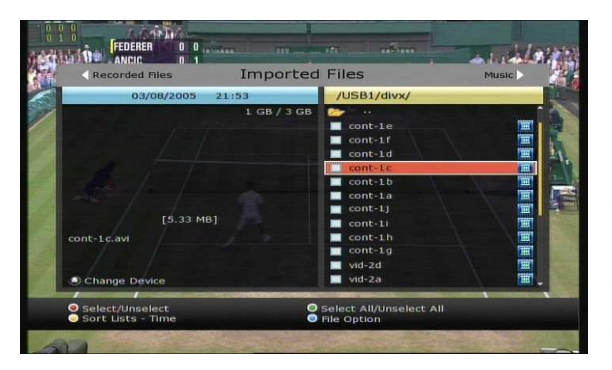

Pressionando a **SETA Direita** no menu Arquivos Gravados, o menu Arquivos Importados será exibido.

Localize o arquivo ou arquivos que você quer exibir usando as teclas **Acima/Abaixo** e pressione **OK** para iniciar.

Para selecionar múltiplos arquivos, posicione o marcador sobre o arquivo e pressione a tecla **VERMELHA**. Repita o processo para os arquivos seguintes. Pressione **OK** para reproduzir os arquivos selecionados.

#### **Música**

Pressionando a **SETA Direita** no menu Arquivos Importados, o menu de Músicas será exibido. Pressionando a tecla **RECALL**, você poderá configurar o modo de reprodução das músicas (Shuffle/Repeat)

Você pode utilizar as mesmas opções de arquivos do menu Arquivos Gravados.

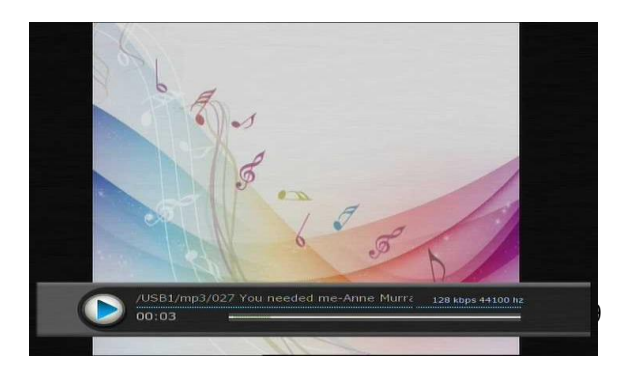

#### <u>Fotos</u>

Pressionando a SETA Direita em Músicas, o menu de Fotos e Imagens será exibido.

Pressionando a tecla **VERMELHA** ou **OK**, as imagens serão exibidas no formato "slide show". A tecla **EXIT** interrompe a exibição.

Tecla VERMELHA: Slide show automático Tecla OK : Slide show manual

Com a tecla **VERDE**, é possível ajustar o tempo de cada slide, repetições, Título e o ajuste de escala das imagens/fotos.

Você poderá usar as mesmas opções 'Selecionar Dispositivo', 'Ordenação' e 'Opções de Arquivos' que existem no menu Arquivos Gravados.

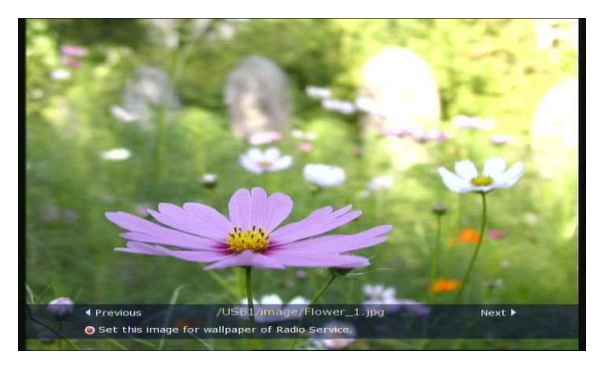

# Bookmark (Marcação de posição)

Quando a barra de exibição aparece na tela, você poderá movimentar o marcador de tempo e adicionar um marcador de posição (Bookmark) usando a tecla **VERMELHA**. Cada Bookmark será indicado com uma *Linha Verde* na barra de exibição.

Quando a barra de exibição está na tela, é possível movimentar/pular para um Bookmark usando a tecla **VERDE**.

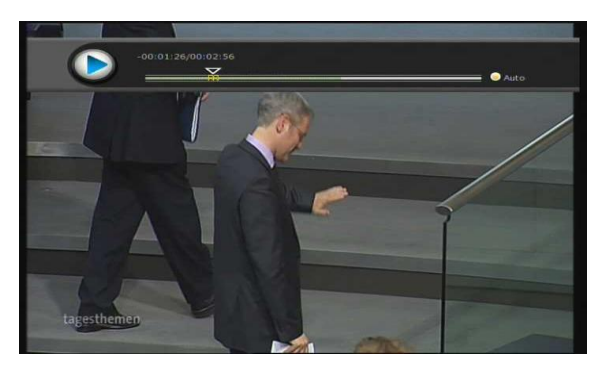

Se você desejar remover algum Bookmark, posicione no Bookmark desejado usando a tecla VERDE e pressione em seguida a tecla VERME-LHA para removê-lo.

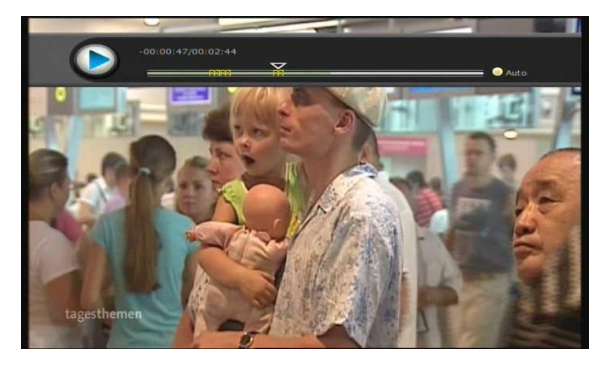

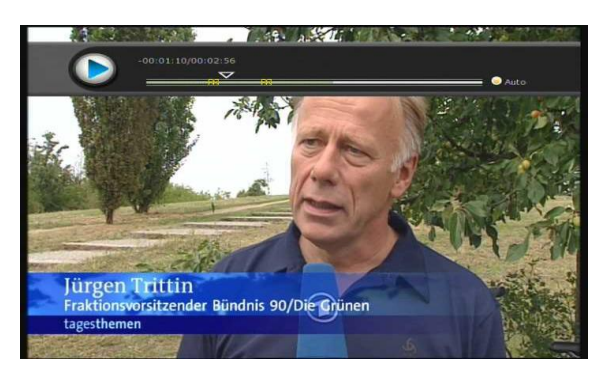

### "Trick mode"

Durante a exibição de um vídeo gravado ou do timeshift, o usuário pode selecionar a velocidade de avanço (fast forward) usando a tecla FF. A cada vez que a tecla FF for acionada, a velocidade de avanço aumentará para x2, x4, x6, e x8. Se ela for pressionada mais uma vez, a velocidade voltará para o modo de exibição normal (x1).

A tecla **REWIND** (retrocesso) tem comportamento similar à tecla **FF**.

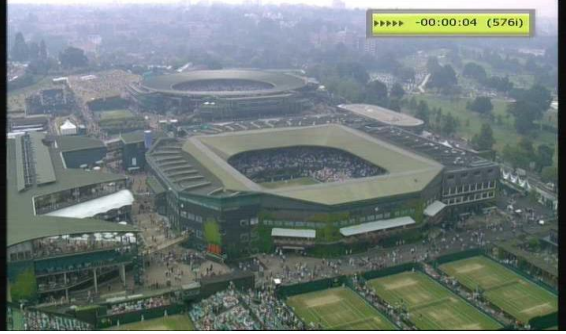

A tecla **PAUSE** funciona em qualquer momento para congelar a exibição de um evento pré-gravado. Pressionando a tecla **PAUSE** novamente, a exibição continua.

# Menu Principal

Para exibir o Menu Principal, pressione a tecla **MENU** a qualquer tempo.

Você pode selecionar os menus secundários utilizando as SETAS (Acima/Abaixo/Esquerda/Direita).

O menu secundário selecionado será destacado. Depois de selecionado o menu secundário desejado, pressione **OK**. Se você desejar retornar ao menu anterior, pressione a tecla **MENU**. Pressione a tecla **EXIT** para sair do menu principal.

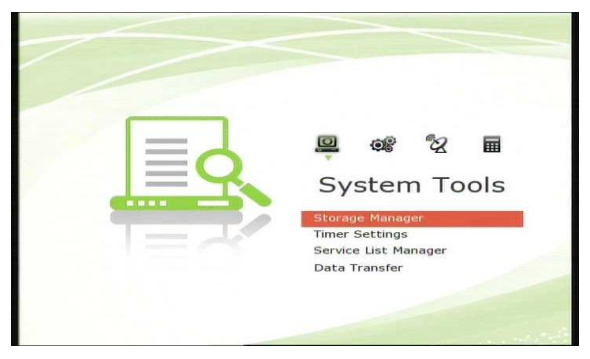

#### Ferramentas do Sistema

#### **Gerenciador de Arquivos**

Os itens neste menu permitem o acesso e controle dos dispositivos de armazenamento.

**Dispositivo Atual :** Selecione o dispositivo de armazenamento que você quer acessar com as teclas **SETAS/OK**.

**Status :** Você poderá visualizar informações sobre o estado do dispositivo selecionado, como *Montado'*, *'Não Disponível'* 

Sistema de Arquivos : Exibe o tipo de sistema de arquivos do dispositivo atual. Você pode tam-

bém selecionar o tipo de sistema de arquivos desejado quando você formatar o dispositivo.

#### NOTA : O sistema NTFS é o tipo recomendado para formatação.

Total: Mostra o espaço total do dispositivo atual.

Livre : Mostra o espaço disponível no dispositivo.

Formatar : Pressione OK para formatar o dispositivo com o tipo de sistema de arquivos selecionado.

#### NOTA : Se o tipo do sistema de arquivos estiver selecionado como 'Desconhecido', o dispositivo será formatado como 'NTFS'.

Verificação de espaço : Verifica o dispositivo atual para gravação. Lista de Execução: Pressione OK para exibir a lista de arquivos diretamente.

| System Tools                                                                                                    |                  | 12:26/05-Jul-2006[Wed] |
|----------------------------------------------------------------------------------------------------|------------------|------------------------|
| Storage Manager                                                                                                    | - Current Device | USB1 (Front)           |
| Amer Settings                                                                                                    | Status           | Mounted                |
| Service List Manager                                                                                                    | File System      | FAT32                  |
| Data Transfer                                                                                                    | Total            | 3844 MB                |
|                                                                                                    | Free             | 32% (1252 MB)          |
|                                                                                                    | Format           |                        |
|                                                                                                    | Storage Check    |                        |
|                                                                                                    | Play List        |                        |
|                                                                                                    |                  |                        |
|                                                                                                    |                  |                        |
|                                                                                                    |                  |                        |
|                                                                                                    |                  |                        |
| and the second second s |                  |                        |

# Programação de Eventos

Este menu permite a inserção de um novo evento programado ou a modificação de programações existentes.

Para adicionar um evento: Pressione a tecla VERDE. A janela de Edição de Eventos será exibida na tela. As opções de data/hora inicial, duração, canal estarão disponíveis para configuração. Você também poderá configurar o modo de repetição do evento como 'U-ma Vez' ou 'Diário' ou 'Semanal'. O evento também pode ser programado para 'Grava-ção' ou apenas 'Exibição'.

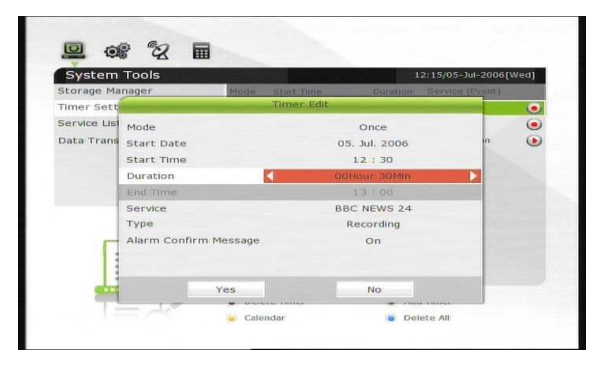

Se você selecionar 'Gravação', o STB iniciará a gravação no horário programado.

Quando '*Exibição*' estiver selecionado, o STB mudará a sintonia para o canal programado. Se a **Mensagem de Alarme** estiver configurada como '*Ligado*', as notificações serão ativadas.

Para modificar um evento: Selecione o evento que você quer modificar e pressione a tecla OK.

Para remover um evento: Escolha o evento que você quer remover e pressione a tecla VERMELHA.

Pressione a tecla **AMARELA** para acessar o Calendário.

Pressione a tecla **AZUL** se você deseja remover o(s) evento(s).

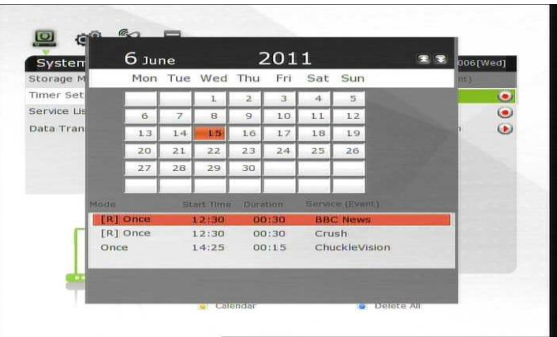

NOTA : Se você reservar mais de um evento através do Guia de Programação (EPG), o(s) evento(s) reservados serão adicionados à Programação de Eventos automaticamente.

# Gerenciador de Canais

O Gerenciador de canais será exibido quando você usar a tecla **OK** do controle remoto.

O modo de edição de canais é acessado através da tecla AZUL.

**Bloquear / Desbloquear Canais :** Todos os canais da Lista de Canais serão exibidos no lado esquerdo da tela e o lado direito mostrará os canais a serem bloqueados. Utilizando as **SE-TAS** e a tecla **OK**, você poderá escolher os canais a serem movimentados para a lista de canais bloqueados/desbloqueados.

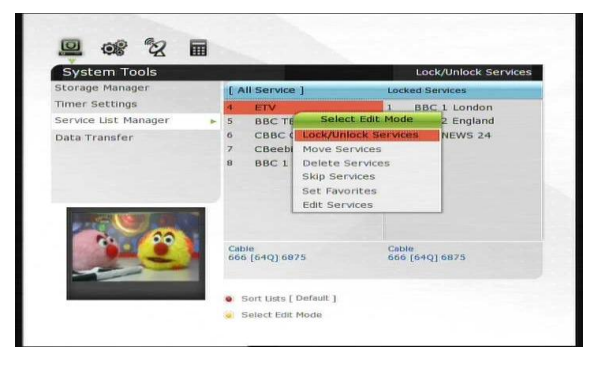

Mover Canais : A Lista de Canais será exibida no lado esquerdo da tela, enquanto os canais a serem movidos serão exibidos no lado direito. Mova os canais entre as janelas usando as SETAS e a tecla OK. O canal selecionado no lado direito será movido para a posição especificada pelo cursor no lado esquerdo da tela.

**Remover Canais :** A Lista de Canais será exibida no lado esquerdo da tela. Usando as **SETAS** e a tecla **OK** você poderá selecionar canais para remoção da lista de canais. Estes canais serão movidos para o lado direito da tela e serão removidos quando a tecla **VERDE** for pressionada.

**Pular Canais :** Todos os canais serão listados no lado esquerdo da janela, e no lado direito serão exibidos os canais que serão desconsiderados. Usando as **SETAS** e a tecla **OK** mover os canais entre as janelas.

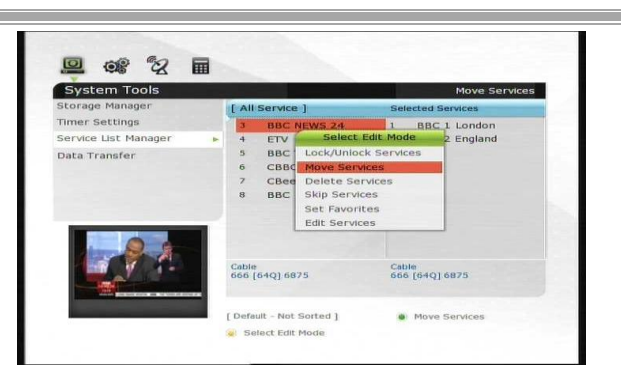

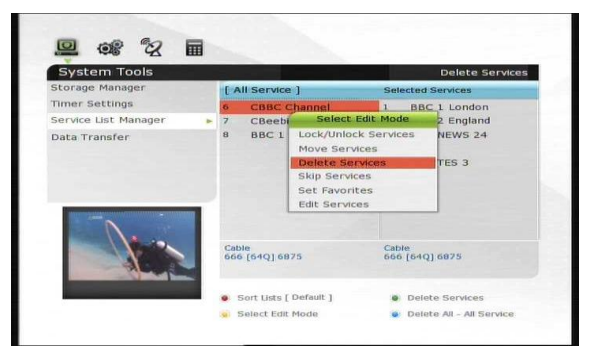

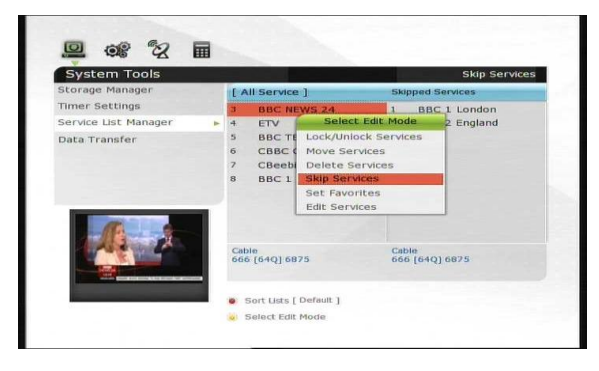

Marcar Favoritos : Use as SETAS e a tecla OK pare selecionar o seu grupo favorito de canais. Quando selecionado, o lado esquerdo da tela mostrará a Lista de Canais e a janela central exibirá apenas os canais selecionados neste grupo de favoritos. Usando as SETAS e a tecla OK, você poderá adicionar ou remover canais deste grupo. O nome do grupo pode ser modificado usando a tecla VERDE. Você pode selecionar o grupo de favoritos 

 Image: Series
 Set: Favorite: Group

 Storage: Manage:
 Select: Favorite: Group

 Bata Transfer
 Image: Select: Favorite: Group

 Image: Select: Select: Favorite: Group
 Image: Select: Favorite: Group

 Image: Select: Select: Selec

pressionando a tecla VERDE. Neste modo, as opções são: Bloquear Grupo / Editar Nome / Adicionar Grupo / Remover Grupo. Editar Canais : Os nomes dos canais serão apresentados à esquerda da tela.

Posicione no canal que você deseja editar e pressione a tecla **OK** para exibir a tela de edição de canais. Você poderá alterar os seguintes parâmetros:

Nome do Canal, Tipo de Vídeo, Vídeo PID, Tipo de Áudio, Áudio PID, PCR PID.

# Transferência de Dados

**Transferir os dados de sistema para USB:** Se você quiser transferir os dados de sistema para uma possível recuperação futura. Pressione **OK** para armazenar os dados do STB no dispositivo USB.

**Transferir os dados de canais para USB:** Para transferir APENAS os dados de canais para uma recuperação futura. Pressione **OK** para armazenar os dados de canais STB no dispositivo USB.

| Storage Manager   |   | 11 | All Ser  | vice ] |      |      |      | COLLE   |
|-------------------|---|----|----------|--------|------|------|------|---------|
| Timer Settings    |   |    | Edit S   | ervice | Name |      |      |         |
| Service List Mana |   | 1  | BBC 2 Er | ngland |      |      |      |         |
| Data Transfer     | A | в  | С        | D      | E    | -d-  | Next |         |
|                   | F | G  | Н        | I      | J    | <-   | ->   |         |
|                   | к | L  | M        | N      | 0    | sp   | ace  |         |
| atsir 17 1        | Р | Q  | R        | S      | Т    | E.c. | iter |         |
| 1141-1            | U | V  | W        | ×      | Y    | Z    | 85   | 1/ 5100 |
| 11-1-             |   |    |          | _      | _    | -    |      | 875     |

| System Tools         | 12:15/05-Jul-2006[Wed]                  |
|----------------------|-----------------------------------------|
| Storage Manager      | Transfer All System data to USB storage |
| Fimer Settings       | Transfer Service data to USB storage    |
| Service List Manager | Data download from USB storage          |
| Data Transfer 🛛 🕨    |                                         |
|                      |                                         |
|                      |                                         |
|                      |                                         |
|                      |                                         |
|                      |                                         |
|                      |                                         |
|                      |                                         |
|                      |                                         |
|                      |                                         |

Transferir os dados do USB para o STB: Caso seja necessário recuperar as informações de configuração do STB previamente armazenadas. Pressione OK para recuperar os dados.

NOTA : Se não houver um dispositivo USB conectado, estas opções não estarão disponíveis.

#### Configuração

### **Opções de Gravação**

**Mensagem de Alarme**: Coloque esta opção em *'Ligado'* para exibir uma mensagem quando um evento programado para gravação estiver para começar. O alarme será apresentado 3 minutos antes do início da gravação. Mensagem de Interrupção :

#### 'Ligado' :

Quando a tecla **STOP** for acionada, uma janela de confirmação será exibida.

| configuration    |                             | 12:13/05-Jul-2006[wed] |
|------------------|-----------------------------|------------------------|
| tecording Option | Alarm Confirm Message       | On                     |
| irental Control  | Recording Stop Message      | On                     |
| splay Setting    | Extra Recording Time Before | off                    |
| me Setting       | Extra Recording Time After  | Off                    |
| anguage Setting  | TimeShift Start             | Auto                   |
| V Output Setting | TimeShift Duration          | 30 Min                 |
|                  | Playback Position Jump      | Auto                   |
|                  | Playback Numeric Function   | Percentage Move        |
|                  | TimeShift Device            | USB1 (Front)           |
| 0                | Record Device               | USB1 (Front)           |
| $\odot^{\circ}$  |                             |                        |

#### 'Desligado' :

Quando a tecla **STOP** for acionada durante uma gravação, esta será interrompida imediatamente sem requisitar uma confirmação do usuário.

Tempo Adicional de Gravação (Início) e (Fim) :

É possível adicionar um tempo adicional de gravação antes do início ou depois do final (*Imin /2min /3min /4min /5min/ 10min/ 15min/ desligado*) aos eventos programados. Quando esta opção é selecionada, este tempo extra de gravação será adicionado à programação do evento original. Esta opção funcionará sómente para gravações imediatas. Quando uma programação é feita através do Menu "Programação de Horários", esta opção não tem efeito.

TimeShift : Você pode selecionar o método de início do TimeShift.

Auto: A função TimeShift é habilitada automaticamente.
 Desligado: A função TimeShift estará desabilitada.
 Manual: A função TimeShift será ativada quando a tecla Pause for pressionada.

**Duração do TimeShift** : Você pode ajustar a duração do TimeShift em intervalos de 30 minutos. (*Desligado /30min /60min /90min /120min*). Esta configuração define o tempo máximo do TimeShift – enquanto houver espaço disponível no dispositivo de armazenamento.

Salto de Exibição: Quando as SETAS DIREITA/ESQUERDA são utilizadas para adiantar/retroceder a exibição de um vídeo gravado (quando a barra de exibição está sendo exibida), você pode selecionar o intervalo de avanço/retrocesso. Os valores possíveis são: 10 Seg. / 30 Seg. / 1min / 2 Min / 4 Min / 10 Min / Auto.

**Função do Teclado Numérico** : Esta opção define o funcionamento das teclas numéricas do controle remoto enquanto a barra de exibição estiver na tela:

Saltar Comerciais: Quando uma das teclas NUMERICAS (1 a 9) for utilizada, o vídeo será adiantado de acordo com o número: quando a tecla '1' é usada, o vídeo adianta 1 minuto, quando a tecla '5' é usada, são 5 minutos. A tecla '0' retrocede o video em 1 minuto.

**Percentual :** Neste modo, quando as teclas **NUMERICAS** são utilizadas, o vídeo é posicionado de acordo com o percentual do valor teclado. Por exemplo, se você digitar **'10'**, a exibição do vídeo será posicionada no local que corresponde a 10% do total do vídeo. Se você digitar **'99'**, a posição de exibição do vídeo será movida para o final.

Dispositivo TimeShift : Para selecionar o dispositivo do TimeShift.

Dispositivo de Gravação : Para selecionar o dispositivo de gravação.

### **Controle Paterno**

O direito de acesso a canais e programas é controlado por uma senha de 4 dígitos definida pelo usuário. Toda vez que houver uma tentativa de acesso a conteúdo restrito, será exibida uma janela solicitando o *código PIN*. (Se necessário, este código pode ser alterado)

#### NOTA : O código PIN padrão é '0000'

**Censura :** Configura o nível classificação para o Controle Paterno. O nível de controle é apresentado como uma classificação etária.

Trocar o Código PIN : Use as teclas NUMÉRICAS para inserir o novo código. Uma segunda entrada será solicitada para validar o código.

**Sistema :** Configura os níveis de acesso ao Menu de Sistema.

**Instalação :** Configura os níveis de acesso ao Menu de Instalação.

**Configurações :** Configura os níveis de acesso ao Menu de Configuração.

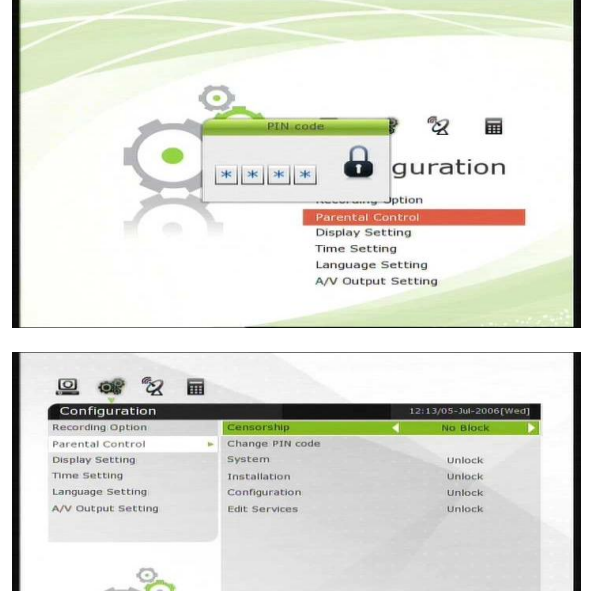

Edição de Canais : Configura os níveis de acesso ao Menu de Edição de Canais. Plug-in : Configura os níveis de acesso ao Menu de Plug-ins.

# Configurações de Tela

Posição do Info Box : Configura a posição da janela de informações na tela.

Tempo de Exibição do Info Box : Configura o tempo de exibição da janela de informações a cada vez que acontece uma troca de ca-

nais. Programação no Info Box : Configura as in

**Programação no Info Box :** Configura as informações de programação que estarão presentes no Info Box:

#### Evento atual e duração :

Exibe o nome do programa sendo exibido no canal e o tempo de início/fim. (Padrão)

#### Evento atual e o seguinte :

Exibe o nome do programa sendo exibido e também as informações do programa seguinte.

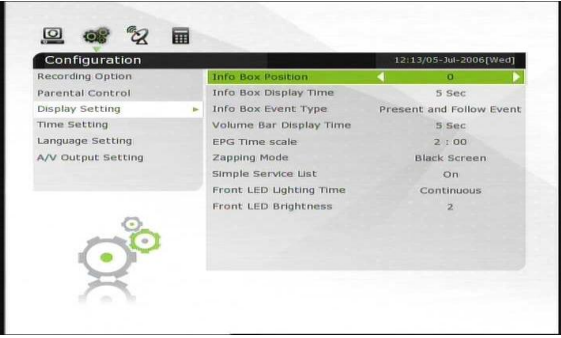

Tempo da barra de volume : Controla o tempo de exibição da barra de volume.

**Escala de tempo do EPG :** Configura a escala de tempo em horas para exibição da programação na janela do EPG.

**Modo 'Zapping':** Você pode controlar o comportamento do STB durante o zapping (zapping é a troca rápida de canais).

Tela preta : Sem imagem durante a troca de canais.

Freeze : Congela a imagem do canal anterior até a imagem do novo canal estar disponível.

Lista Simples de Canais : Configura a exibição da lista simples de canais.

Ligado: Exibe a lista simples de canais quando as teclas ACIMA/ABAIXO são utilizadas. Desligado: não exibe a lista.

#### Configurações de Data/Hora

**Data/Hora:** Para ajustar o horário, existem dois modos: *Auto* ou *Manual*.

**Fuso Horário** : Ajuste a diferença de fuso horário em relação ao padrão GMT.

Horário de Verão : Para ativar o horário de verão, utilize as SETAS para ajustar a diferença de horário.

Formato do Relógio : Selecione o formato para exibição do relógio (12 ou 24 Horas) usando as SETAS.

Modo Despertar : Insira o horário para

que o STB ligue automaticamente. Você pode também escolher o modo de repetição entre as opções 'Desligado' ou 'Uma Vez' ou 'Diário' ou 'Semanal'.

**Data para Despertar :** Selecione a data para que o STB ligue automaticamente. Pressione a tecla **OK** para exibir o calendário.

Dias para Despertar : Selecione o dia da semana em que o STB acionará a função despertar.

Horário para Despertar: Configura o horário para a função Despertar. Use as teclas NUMÉRICAS.

**Canal :** Selecione o canal a ser sintonizado quando o modo Despertar for acionado.

**Modo Hibernar :** Insira o horário para que o STB desligue automaticamente. Você pode também escolher o modo de repetição entre as opções '*Desligado*' ou '*Uma Vez*' ou '*Diário*' ou '*Semanal*'.

As configurações de Data, Dias da Semana e Horário são idênticas às da função Despertar.

#### Configurações de Linguagem

Linguagem do Menu:

Selecione a linguagem desejada para o Menu usando as **SETAS**.

> NOTA : As linguagens disponíveis podem variar de acordo com a versão do software disponível.

Linguagem do Áudio :

Selecione a linguagem padrão para o áudio dos canais. Se nenhuma linguagem estiver selecionada, a linguagem padrão será utilizada.

Linguagem das Legendas : Selecione a linguagem padrão para a linguagem das legendas. User Font file : Recurso não disponível nesta versão.

| Configuration      |                     |          |
|--------------------|---------------------|----------|
| Recording Option   | Menu Language       | English  |
| Parental Control   | Audio Language      | English  |
| Display Setting    | Audio Language 2    | English  |
| Time Setting       | Subtitle Language   | English  |
| Language Setting   | Subtitle Language 2 | English  |
| A/V Output Setting | Teletext Language   | English  |
|                    | User Font File      | NOT USED |
| 00                 |                     |          |
|                    |                     |          |

| Configuration    |                 | 12:13/05-Jul-2006[Wed] |
|------------------|-----------------|------------------------|
| Recording Option | Time Setting    | Auto                   |
| Parental Control | Local Offset    | + 00 : 00              |
| Display Setting  | Daylight Saving | Off                    |
| Nme Setting 🗾 🕨  | Clock Mode      | 24 Hours               |
| Language Setting | Wake Up Mode    | orr                    |
| V Output Setting | Sleep Mode      | off                    |
| ()°              |                 |                        |

# Configurações de Saída A/V

**Tipo da TV:** Selecione o modelo da sua TV (*PAL/NTSC/Auto*) No modo Auto, o STB automaticamente seleciona o modo correto de acordo com a configuração de exibição do canal que está sendo assistido. A configuração padrão para o sistema brasileiro é *PAL*.

Formato da TV : Selecione o formato da exibição da TV a que o STB está conectado (4:3/16:9). Este menu deve ser configurado antes da seleção do Formato de Tela.

**Resolução :** Selecione a resolução desejada usando as **SETAS** ou a tecla **OK**. Você também pode alterar a resolução utilizando a tecla **Resolution** no controle remoto. Cada vez que a tecla é pressionada, a resolução será alterada de acordo com a sequência: **576i > 576p > 720p > 1080i > 1080p**.

NOTA : Sua TV pode ficar sem imagem dependendo da resolução, se o modo selecionado não for compatível com o que a TV suporta. O mesmo pode acontecer se os modos PAL/NSTC forem requeridos. Se você configurar o STB para os modos de alta definição (HD), pode ser que nenhuma imagem seja exibida se a TV estiver conectada através da interface de Vídeo Composto. No caso da saída HDMI estar sendo utilizada, a TV pode exibir todas as resoluções que o STB pode ser configurado. (É possível que alguns modelos de TV não suportem o modo 576i. Neste caso, selecione outra resolução).

Formato de Tela: No caso de uma TV 4:3, você pode configurar os modos Letter Box ou Pan&Scan. Se a TV for 16:9, os modos suportados são Pillar Box ou Full Screen. Se a TV suportar os modos 14:9 e 16:10, os modos disponíveis são Pillar Box , Pan&Scan ou Full Screen.

Modo de Saída de Vídeo : De acordo com a Resolução, você pode selecionar o modo de saída de vídeo.

Dolby Digital HDMI: Selecione o modo para o Dolby Digital 'Ligado' ou 'Desligado' na saída HDMI.

**Dolby Digital Padrão:** Selecione o padrão para o modo Dolby Digital Default em '*Ligado*' ou '*Desligado*'. Se você configurar para '*Ligado*', Dolby Áudio será usado como padrão nos canais que disponibilizarem este formato.

Modo de Áudio : Selecione o modo de áudio nos conectores RCA, SPDIF e HDMI (Estéreo/Mono/Direito/Esquerdo).

**Economia de Energia no modo Standby :** Você pode configurar o STB para operar em modo de economia de energia no modo standby.

**Áudio Sync :** Para ajustar a sincronização de Áudio. É possível ajustar o atraso de sincronismo entre 0ms e 400ms.

| Configuration     |                             | 12:14/05-Jul-2006[wed] |
|-------------------|-----------------------------|------------------------|
| ecording Option   | ТV Туре                     | Auto                   |
| arental Control   | TV Aspect Ratio             | 16:9                   |
| isplay Setting    | Display Resolution          | 480I(NTSC) / 576I(PAL) |
| ime Setting       | Display Format              | Pillar Box             |
| anguage Setting   | Video Output Mode           | CVBS                   |
| /V Output Setting | HDMI Dolby Digital          | Off                    |
|                   | Dolby Digital Default       | Off                    |
|                   | Sound Mode                  | Stereo                 |
|                   | Power Saving In Standby Mod | orr                    |
| O_                | Audio Sync Delay            | 0 ms                   |
|                   |                             |                        |
|                   |                             |                        |

#### Instalação

#### Busca de Canais no Cabo

Busca Automática

**Tipo de Busca :** Escolha entre *Todos os serviços/ Apenas TV.* **Iniciar Busca :** Pressione **OK** para iniciar a busca.

Modo de busca manual

Frequência: Selecione a frequência de referencia em que você quer iniciar a pesquisa. Você também pode configurar a frequência usando as teclas NUMERICAS. Symbol rate : Insira o symbol rate usando as teclas NUMERICAS (o default é 5217). Modo QAM : Selecione a modulação usando as SETAS. (AUTO / QAM16 / QAM32 / QAM64 / QAM128 / QAM256)

#### Tipo de Busca :

Escolha entre *Todos os serviços/ Apenas TV*. Iniciar Busca : Pressione OK para iniciar a busca.

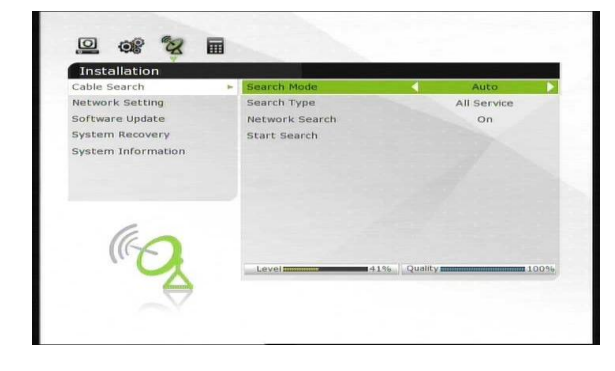

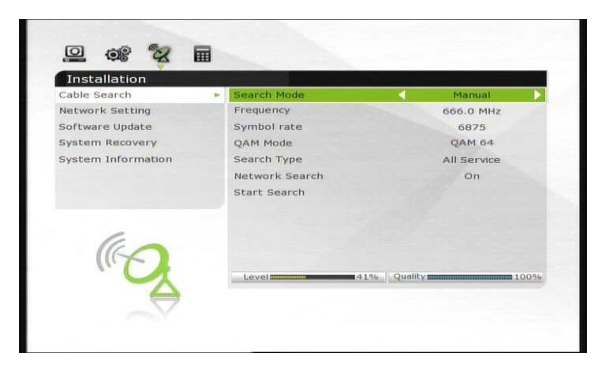

#### Configuração de Rede

Para usar as funções de rede do STB, você precisa configurar os parâmetros da conexão Ethernet.

| Installation      |                 | 12:14/05-Jul-2006[Wed] |
|-------------------|-----------------|------------------------|
| able Search       | Connection Type | Ethernet               |
| letwork Setting   | DHCP            | On                     |
| oftware Update    | IP Address      | 192.168.0.119          |
| ystem Recovery    | Subnet Mask     | 255 , 255 , 255 , 0    |
| ystem Information | Gateway         | 192.168.0.1            |
|                   | First DNS       | 203.248.252.2          |
|                   | Second DNS      | 164.124.101.2          |
|                   | MAC Address     | 00:1e:b8:02:4c:01      |
| 60                |                 |                        |
| " CA              |                 |                        |

NOTA : Se a sua rede local utiliza o protocolo DHCP, use esta opção do STB para uma configuração rápida dos parâmetros de rede.

**DHCP:** Você poder selecionar *Ligado/Desligado* para a opção Dynamic Host Configuration Protocol (DHCP) para selecionar o modelo de configuração da rede.

**Seleção 'Ligado' :** A configuração será obtida através da rede e aplicada automaticamente. Neste caso, os demais itens serão configurados sem necessidade de intervenção manual (*Endereço IP, Máscara de Rede, Gateway, DNS Primário e DNS Secundário*). Seleção 'Desligado': Será necessário configurar o endereço IP e os demais campos :

Endereço IP, Máscara de Rede, Gateway, DNS Primário e DNS Secundário : Para preencher estes campos, utilize as teclas NUMÉRICAS e OK, usando as teclas ACIMA/ABIAXO e DIREI-TA/ESQUERDA para navegação entre os campos.

**Endereço MAC :** Mostra o endereço MAC da interface Ethernet do STB. Este endereço é fixo e único para cada STB.

Servidor Proxy : Se a sua rede usar um servidor Proxy para controle de acesso à Internet, configure o endereço IP dele aqui. Se a conexão for direta, deixe este campo em branco.

NOTA : Dependendo da configuração do servidor Proxy, alguns sites podem estar bloqueados.

Transferência de arquivos entre o STB e um computador PC/Windows:

Verifique o endereço IP do STB no menu "Configurações de Rede"

Usando o Web Browser no seu PC, entre o endereço Web no seguinte formato:

#### \\x.y.z.w\storage

(onde x.y.z.w é o endereço IP informado no menu de configurações de rede). Você poderá transferir arquivos de/para o STB a partir do Web Browser.

Redes Wireless são suportadas utilizando módulos 'USB Wi-Fi'

Usando a tecla AZUL, o STB tentará localizar um ponto de acesso Wi-Fi automaticamente.

#### NOTA : A velocidade das redes Wireless é geralmente inferior à das redes com cabo. Pode haver uma diferença perceptível no desempenho das funções de cópia de arquivos.

NOTA(2): O modelo de STB suporta apenas os módulos USB Wi-Fi que usam os chipsets das famílias RT73, RT3070 e RT2870. Verifique a compatibilidade do módulo antes de conectá-lo ao STB.

#### Atualização de Software

Para atualizar a versão de software do Set-Top Box. Selecione "Iniciar Busca" para verificar a disponibilidade de uma nova versão de Software.

### Recuperação do Sistema

**Restaurar para o padrão de fábrica :** Em caso de problemas causados por alteração de parâmetros operacionais, esta opção restaura todas as configurações de sistema e de canais para o padrão original de fábrica. Pressione **OK** para apagar todos os dados de configuração e canais.

**Restaurar Configurações :** Similar à opção anterior, porém mantendo as informações de canais.

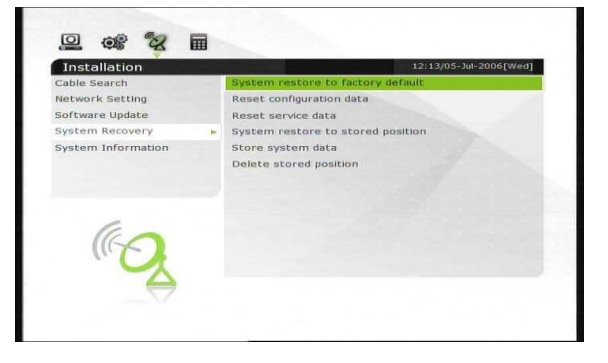

Limpar dados de Canais : Mantém as configurações e limpa todos os dados de canais.

**Restaura uma configuração armazenada :** Recupera informações de sistema e canais armazenados no dispositivo USB previamente.

**Salva configurações :** Se você quiser guardar as informações de configuração e canais para um eventual uso future, esta opção permite que os dados sejam salvos no dispositivo de armazenamento. Pressione **OK** para armazenar o estado atual do sistema.

**Remove configuração armazenada :** Remove uma configuração armazenada no dispositivo de armazenamento.

#### Informações do Sistema

Este menu exibe informações gerais a respeito do hardware e software deste equipamento.

#### Utilitários

# Calculadora

Para usar a calculadora, selecione a opção no menu e pressione a tecla OK.

# **Calendário**

Para exibir o calendário, selecione esta opção no Menu e pressione a tecla **OK**. Utilize as **SETAS** para selecionar a data. Pressionando as teclas **PAGE UP/DOWN**, você poderá selecionar o mês anterior/próximo.

| Utilities   | 12:13/05-Jul-2006[Wed] | Calculator  |             | 12:13/05-Jul-2006[Wer |
|-------------|------------------------|-------------|-------------|-----------------------|
| alendar     |                        | Calendar 🕨  |             |                       |
| onax        | 0                      | Conax       | 6 June      | 2011 🔹                |
| Veb Browser |                        | Web Browser | Mon Tue We  | ad Thu Fri Sat Sun    |
| ouTube      | 7 8 9 A B              | YouTube     |             | 2 3 4 5               |
|             | 4 5 6 C D              |             | 6 7 8       | 9 10 11 12            |
|             | 1 2 3 E F              |             | 13 14 1     | <b>1</b> 6 17 18 19   |
|             | 0 +/- Clear            |             | 20 21 27    | 2 23 24 25 26         |
|             |                        |             | 27 28 29    | 3 30                  |
|             | Hex                    | G           | Change Year |                       |

# CAS (Conditional Access System)

#### Menu SmartCard :

Para assistir aos canais e programas, você precisa ter um SmartCard habilitado fornecido pela operadora. Se por acaso este cartão for removido, insira o cartão novamente no slot na parte traseira do equipamento. A mensagem "Inicializando SmartCard" será exibida na tela. Assim que o processo de inicialização estiver completo, os canais habilitados no seu pacote de programação estarão disponíveis.

#### Informações do SmartCard :

Exibe o status atual do SmartCard.

# Free TV+

O que é Free TV+?

Free TV+ é um recurso único que permite que você visualize conteúdos WEB selecionados de vários Web Sites da Internet (como Youtube e outros) diretamente no seu STB.

#### Configuração Necessária

Para utilizar o recurso Free TV+, certifique-se que o seu STB atende às configurações mínimas necessárias :

O STB deve estar conectado a uma rede Ethernet ou Wi-fi, com as configurações de rede aplicadas. (Verifique as instruções referentes ao Menu "Configurações de Rede" neste manual).

#### USB/HDD

| Modo       | USB/ HDD       | Comentário                                                                                                    |
|------------|----------------|----------------------------------------------------------------------------------------------------|
| Reprodução | Não Necessário | Para visualização de conteúdos, não é necessário ter<br>dispositivos de armazenamento conectados.<br>A memória interna do STB será usada automatica-<br>mente para fazer o armazenamento temporário do<br>conteúdo a ser executado.                                     |
| Download   | Necessário     | Alguns conteúdos Web podem ser baixados e arma-<br>zenados no dispositivo local.<br>Se existir mais de um dispositivo disponível, os arquivos<br>baixados serão armazenados automaticamente no<br>dispositivo mais rápido ou com maior espaço em dis-<br>co disponível. |

#### NOTA:

Alguns problemas podem acontecer durante a visualização do conteúdo Web. Travamentos e imagem quadriculada podem ser causados por problemas de conectividade de rede, especialmente em conexões Wi-Fi. Revise a sua conexão de rede caso esses problemas aconteçam com frequência.

#### Opções

- Play: Selecione o conteúdo desejado e aperte a tecla OK para reproduzir.
- Configurações (tecla VERMELHA): Você poderá configurar a qualidade de imagem, o tempo de avanço/retrocesso e o Controle de Acesso

#### • País :

Esta opção controla a exibição de conteúdo, mostrando os títulos sugeridos de acordo com a sua área geográfica (esta opção é válida apenas para o YouTube).

- <page-header>
- Qualidade de imagem: Alta Média- Baixa

#### • Tempo de Avanço/Retrocesso: Configura o tempo de avanço/retrocesso em intervalos de 10 / 20 / 30 / 60 seg.

• Parental Lock: Você pode bloquear conteúdos e o download de vídeos para que a senha de controle de pais seja requisitada para autorizar a exibição.

- Categorias (tecla AMARELA): Pressione esta tecla para ver a lista de categorias disponíveis. Escolha a sua preferida na lista exibida.
- Serviços (tecla VERDE): Mostra a lista de serviços Web disponíveis.

Nota: É possível remover um serviço pressionando a tecla VERDE neste menu.

• Download (Tecla de Gravação): Alguns conteúdos disponíveis na Web podem ser armazenados nos dispositivos de gravação.

Nota:

Se houver mais de um dispositivo de gravação disponível, o STB irá selecionar o dispositivo mais rápido ou com mais espaço disponível para uso automaticamente.

#### • Avanço e Retrocesso (teclas FF e Rewind)

Nota: A configuração de avanço e retrocesso pode ser configurada para intervalos de 10 / 20 / 30 / 60 segundos no menu de configurações.

• Tela cheia: Pressione a tecla OK para visualizar em tela cheia.

# Resolução de Problemas

| Problema                                                   | Solução                                                                                                    |  |
|------------------------------------------------------------|----------------------------------------------------------------------------------------------------|--|
| Sem indicação de liga-<br>do/Leds do painel apaga-<br>dos. | Verifique a conexão da fonte de alimentação à to-<br>mada e ao STB. Conecte outro equipamento À to-<br>mada para certificar seu funcionamento.                                                                                                    |  |
| Sem Imagem                                                 | <ul> <li>✓ Verifique se os cabos de vídeo entre o STB e a TV estão firmemente conectados.</li> <li>✓ Verifique se a entrada de vídeo na sua TV está selecionada corretamente.</li> <li>✓ Verifique se a resolução selecionada na TV está de acordo com a configurada no STB. Pressione a tecla <i>Resolution</i> no controle remoto para mudar o modo de resolução.</li> </ul> |  |
| Baixa qualidade de Ima-<br>gem                             | <ul> <li>✓ Verifique as conexões do cabo coaxial ao STB.</li> <li>✓ Verifique os níveis de sinal do canal (Nível de Sinal e<br/>Qualidade do Sinal)</li> </ul>                                                                                                    |  |
| Sem Som                                                    | <ul> <li>✓ Verifique o item <b>'Sem Imagem'</b> acima.</li> <li>✓ Verifique o nível de volume da TV e do STB.</li> <li>✓ Verifique a função Mudo da TV e do STB.</li> </ul>                                                                                                    |  |
| Controle Remoto não fun-<br>ciona                          | <ul> <li>✓ Aponte o controle remoto diretamente em frente ao STB.</li> <li>✓ Verifique que a indicação Remote no STB acende quando uma tecla é pressionada</li> <li>✓ Verifique/troque as pilhas do controle remoto.</li> </ul>                                                                                                    |  |

# especificações

#### Decodificador

| Transport Stream | H.264(MPEG-4 part 10, MPEG-4/AVC e H26L)             |
|------------------|------------------------------------------------------|
|                  | MPEG-II ISO/IEC 13818-2/11172-2                      |
| Profile Level    | MPEG-4/AVC MP@L4, MPEG-II MP@HL                      |
| Taxa de entrada  | Max. 80 Mbps                                         |
| Vídeo            | 4:3 Letter Box, 4:3 PanScan, 16:9                    |
| Resolução        | 720 x 576i, 720 x 576p, 720 x 480i, 720 x 480p       |
|                  | 1280 x 720p, 1920 x 1080i, 1920 x 1080p(apenas HDMI) |
| Áudio            | Dolby Digital, MPEG-1 Layer 1,2 e 3                  |
| Modos de Áudio   | Estéreo/Joint estéreo/Mono, Dolby AC-3               |

#### Sistema

| Processador | STi chipset           |
|-------------|-----------------------|
| Memória     | Flash-ROM : 32 Mbytes |
|             | SDRAM : 256 Mbytes    |
|             | EEPROM : 256 bytes    |

| Áudio | / | Vídeo | е | Da | d | os | , |
|-------|---|-------|---|----|---|----|---|
|-------|---|-------|---|----|---|----|---|

| RCA      | Saídas CVBS, Áudio Esquerdo/Direito |
|----------|-------------------------------------|
| HDMI     | Vídeo e Áudio Digital               |
| Ótico    | AC-3 Dolby Digital (SPDIF)          |
| USB      | Suporte a USB 2.0                   |
| Ethernet | 10/100Mbps                          |

#### Painel Frontal / Traseiro

| Slot        | 1 Slot para SmartCard (Traseiro)       |
|-------------|----------------------------------------|
| Teclas      | 3 Teclas (Standby, CH UP/DOWN)         |
| Indicadores | 1 LED (Standby, Ligado/Remote : DUAL ) |

#### Alimentação

| Voltagem | AC 100 ~ 240V, 50/60Hz    |
|----------|---------------------------|
| Tipo     | Fonte Externa (12V, 1.5A) |
| Consumo  | Max. 18W                  |

#### Especificações Físicas

| Dimensões (L x P x A)  | 220mm X 35mm X 145mm |
|------------------------|----------------------|
| Peso (Net)             | 0.6 Kg               |
| Temp. de Operação      | 0°C ~ +45°C          |
| Temp. de Armazenamento | -10°C ~ +70°C        |

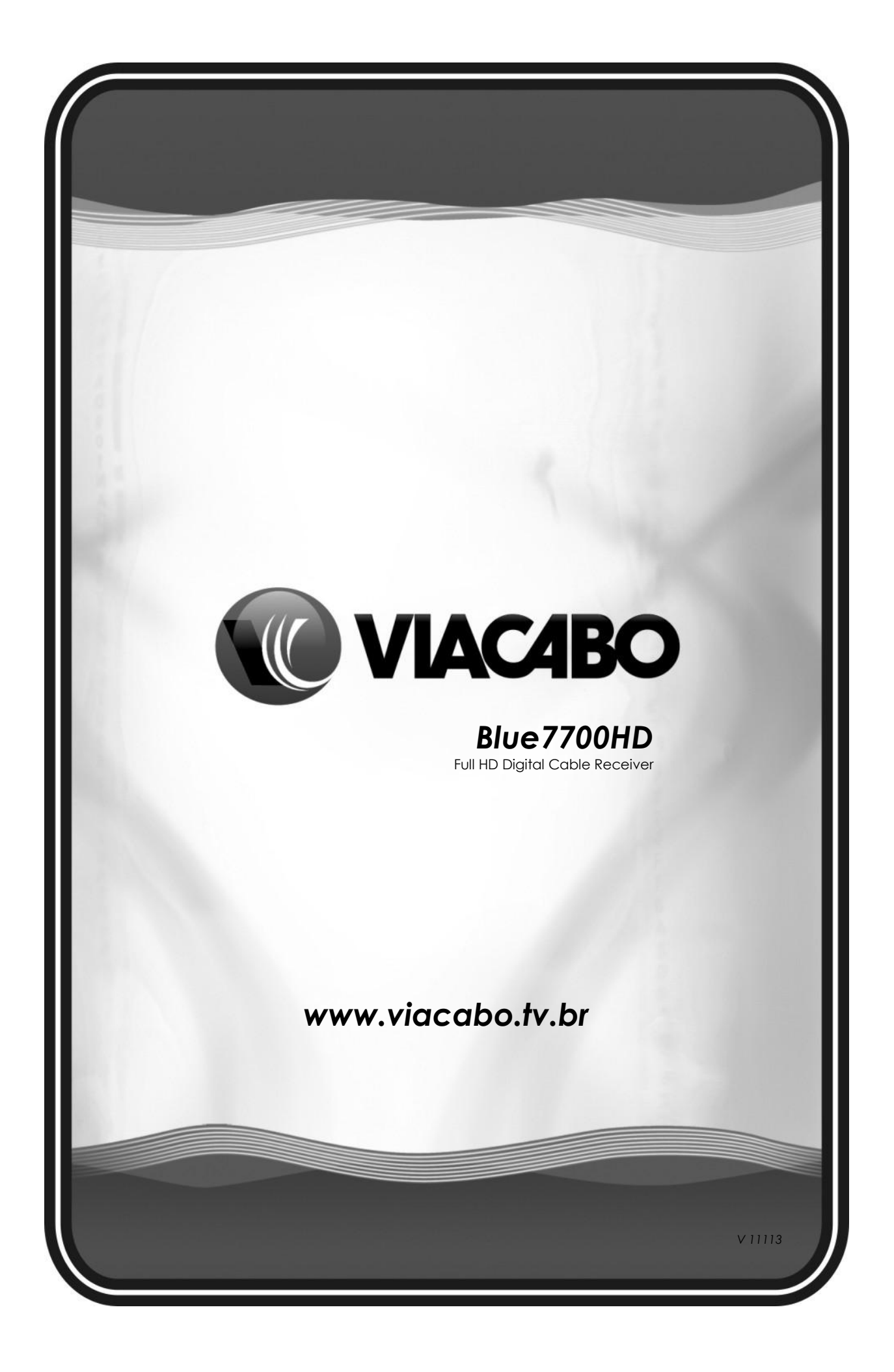